# Golfshot Plus 버전 5.1+

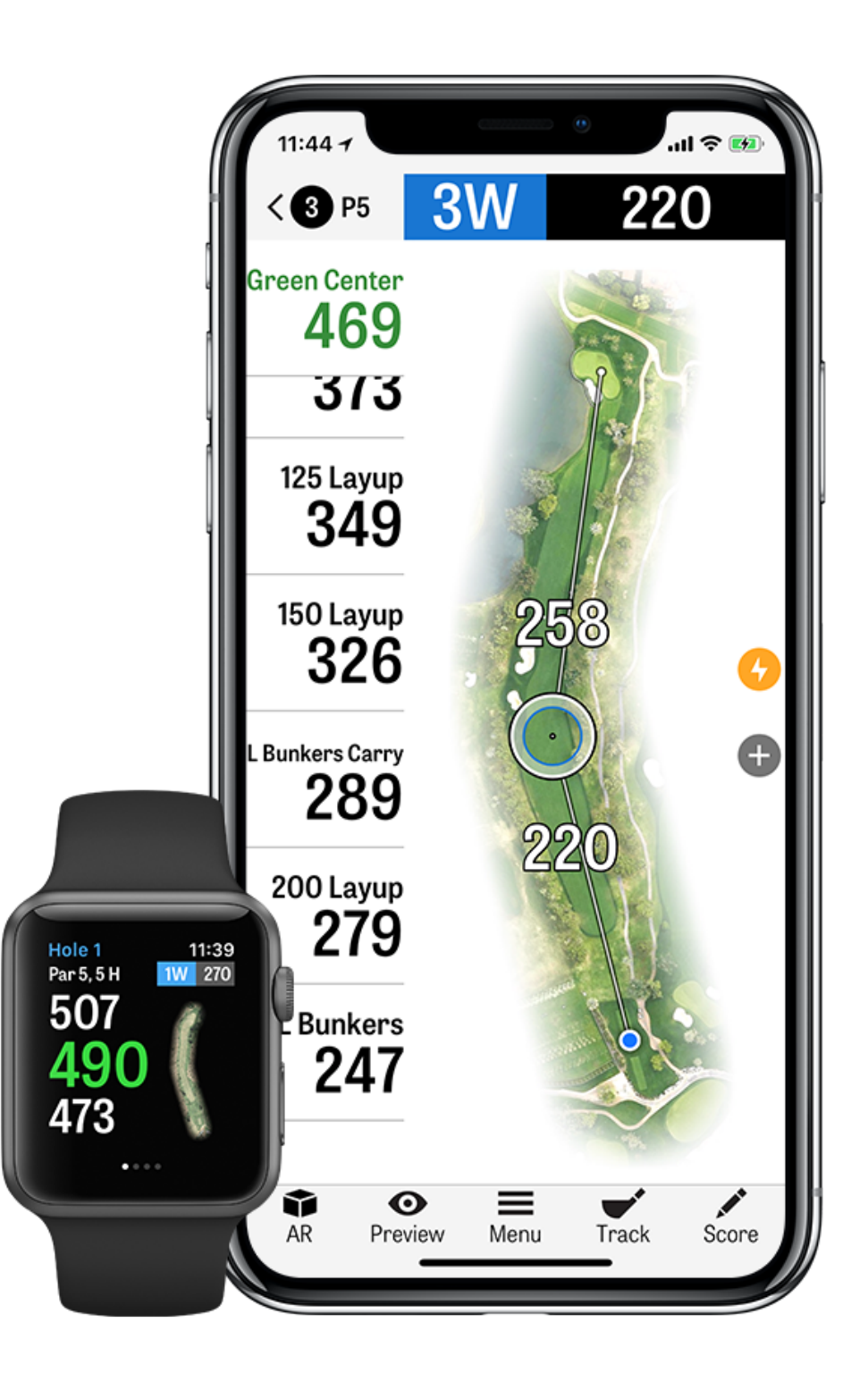

내용

| 홈 화면            | 상         | 미리 보기  |
|-----------------|-----------|--------|
| 라운드             | 설정        | 샷 추적   |
| 통계              | 골프장 선택    | 라운드 메뉴 |
| Handicap Index® | 라운드 설정    | 홀 평균   |
| 코스 미리보기         | 홀 목록      | 점수 내기  |
| GolfNow 티타임     | GPS 화면    | 배터리 수명 |
| Apple Watch®    | Golfscape | 지원 제원  |
| Golfplan        | 확대        |        |

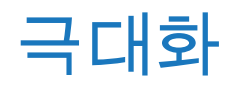

## 홈 스크린

골프 플레이

라운드 시작"을 탭하여 Golfshot으로 라운드를 시작하세요. 다른 골프 장에서 라운드를 시작하려면, "다른 골프장 선택"을 탭하세요. Pro 회 원에 대해 골프장을 선택하여 라운드를 시작할 수 있습니다. 무료 회원 은 Pro 회원권으로 업그레이드 하시거나 7일 간의 Pro 시험사용을 시 작 또는 계속하시거나 무료 버전 사용을 계속하시도록 권하는 메시지 가 나타날 것입니다. 라운드 중간에, 혹은 이전 라운드가 끝나지 않았다 면, 이 버튼은 "라운드 계속하기"로 바뀝니다. 진행 중인 라운드를 끝내 려면, 홈 화면에서 "라운드 끝내기"를 탭하세요.

새 라운드를 시작하시려면 현재의 라운드를 끝내야만 합니다.

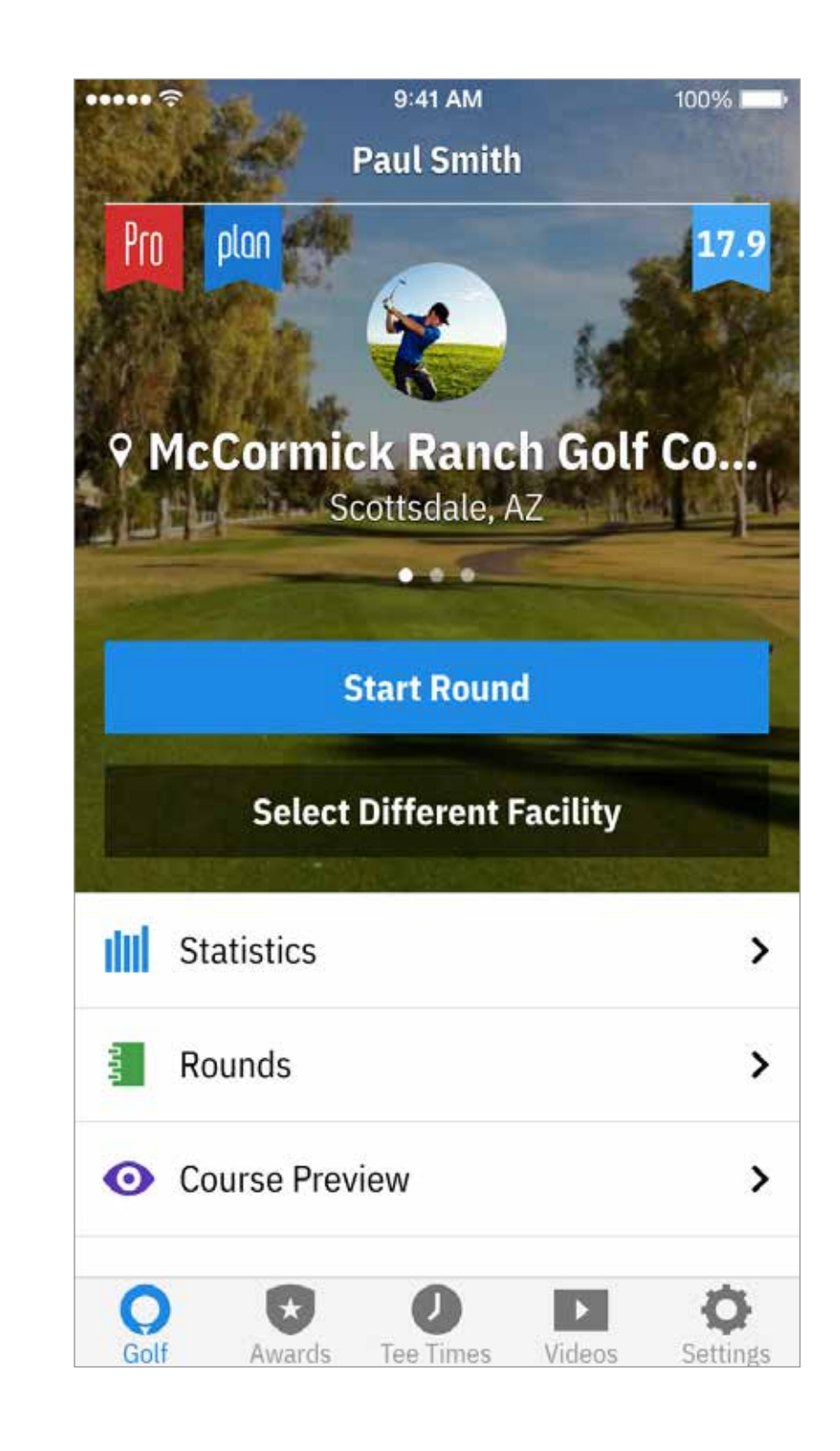

홈 스크린

#### 통계

모든 경과와 통계 보기

라운드 모든 라운드 정보 및 이력

Handicap Index®

"Handicap Index®"를 태핑하여 손쉽게 스코링하고 포스트 관리에 대한 GHIN® Number에 연계하세요.

뉴스

당사의 뉴스피드에서 골프 산업의 최신 뉴스를 받아보세요.

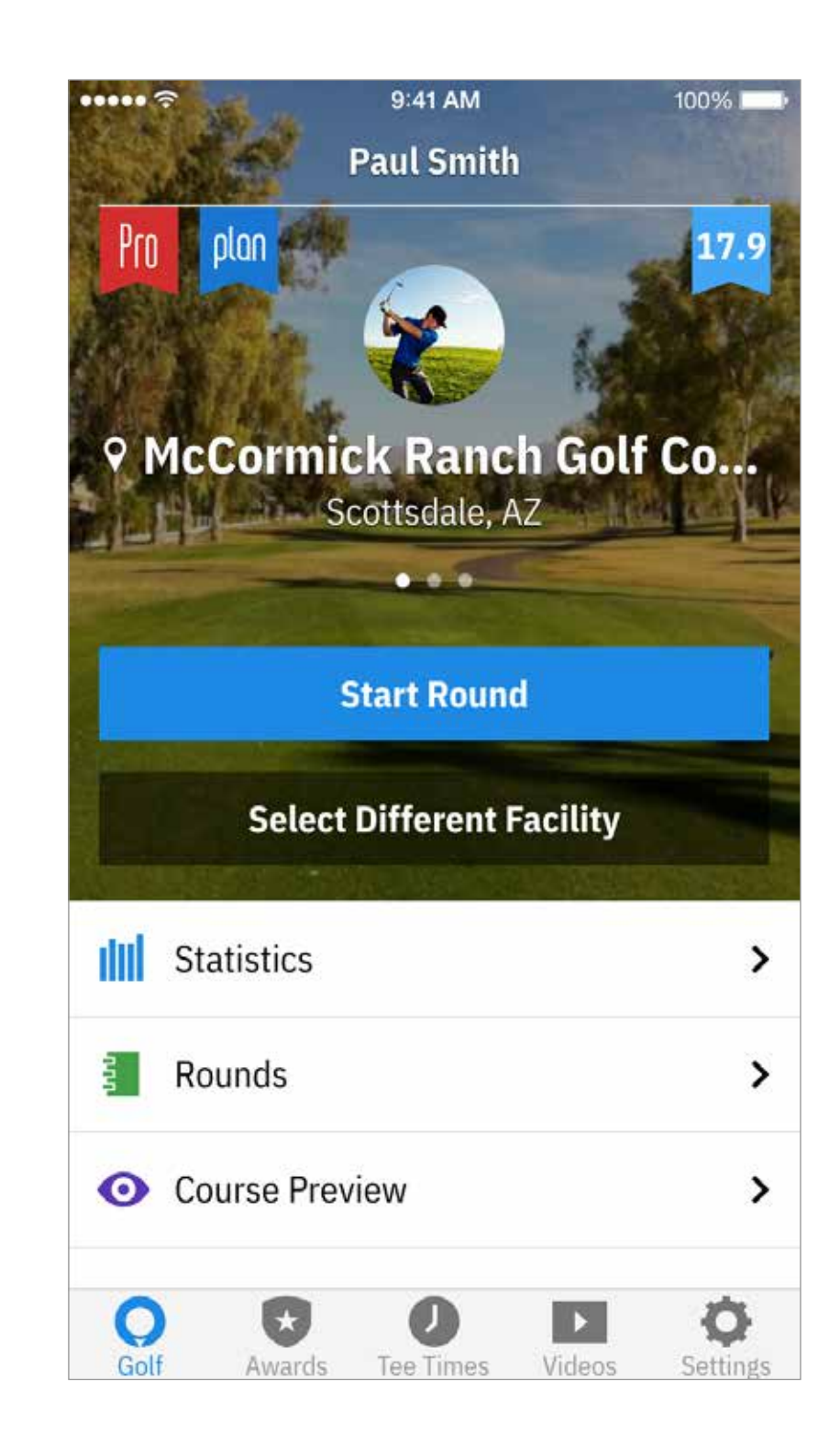

홈 스크린

티타임

검색, 예약하고 Golfnow 티타임을 80%까지 할인받으세요.

동영상

전세계에서 가장 명망있는 코치들로부터 개인화 동영상을 받아보세요.

설정

계정, GPS, 장비, 및 코스 설정을 개인화하세요.

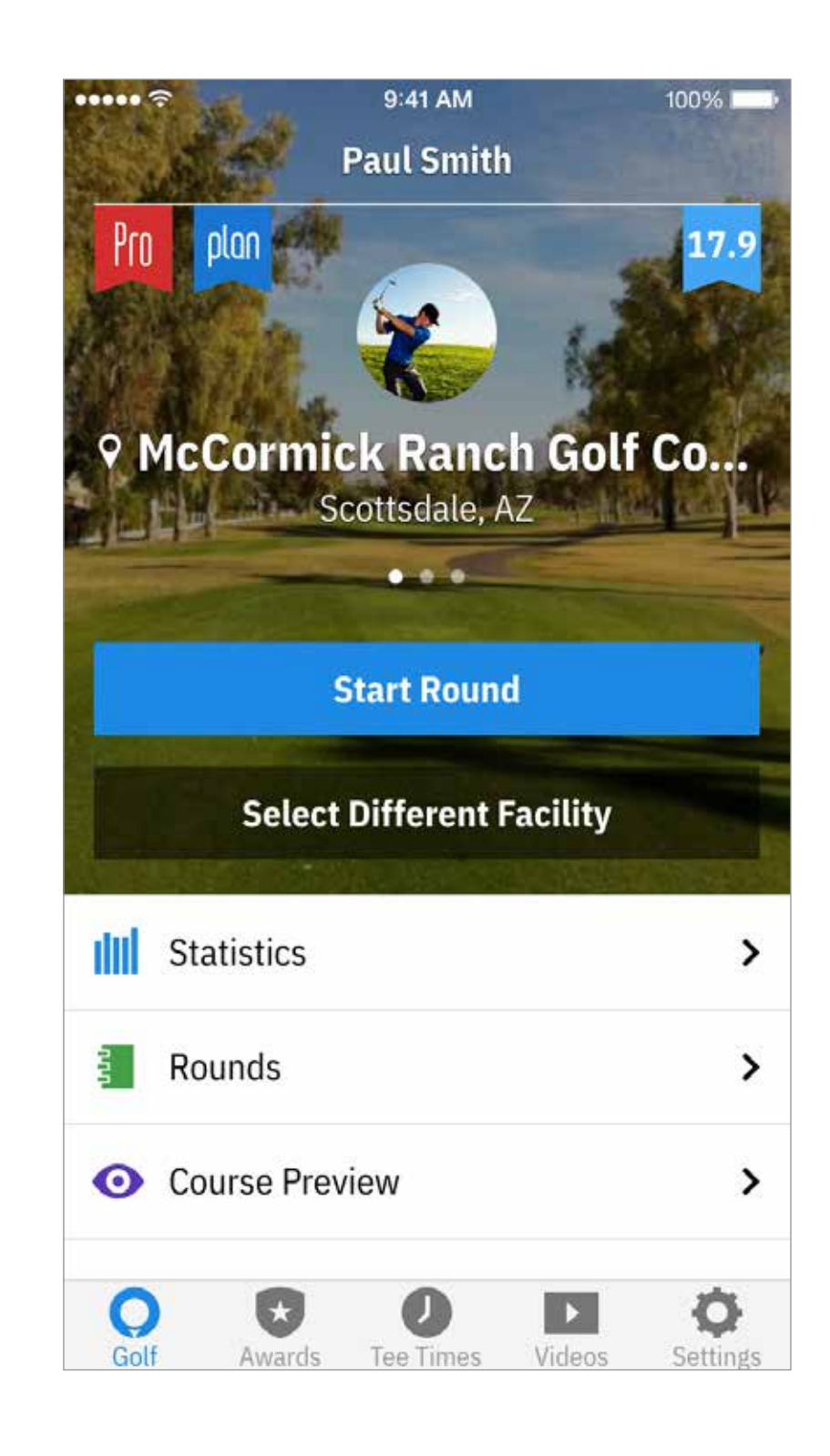

# 라운드

Golfshot로 플레이한 귀하의 모든 라운드를 나타냅니다. 라운드와 네트 스코어, 그린적중률과 페어웨이 퍼센트 및 평균 퍼트 수를 보여줍니다. 특정 코스에서 플레이한 라운드를 찾기 위한 검색 옵션을 사용하십시오. 라운드를 톡 치면 스코어카드 보기, 추적한 샷, 점수 편집과 같은 선택사항들이 나타납니다.

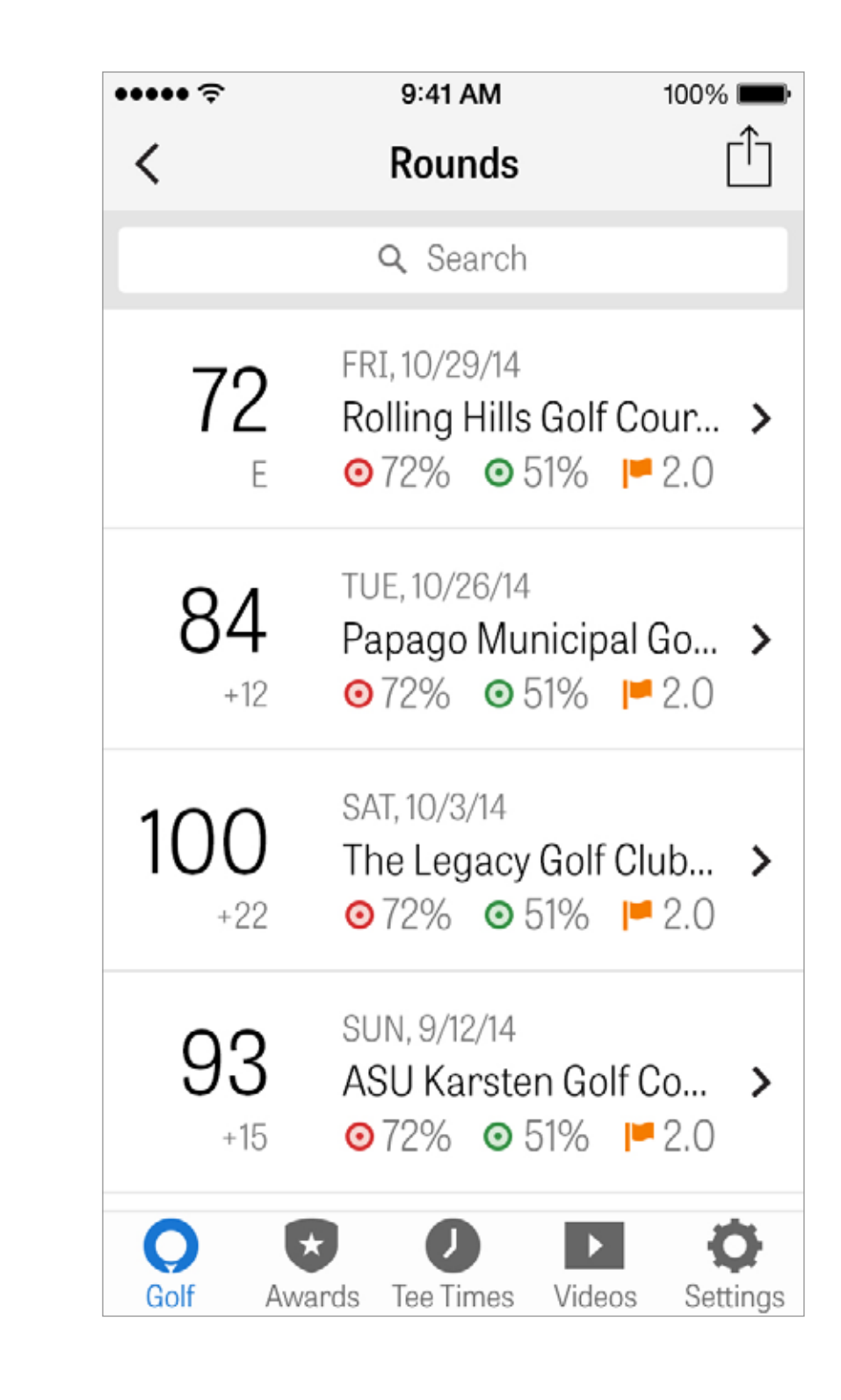

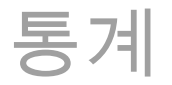

귀하의 페어웨이 안착 수, 그린적중율, 퍼팅, 파, 점수계산 및 클럽 통계 등을 분석합니다. 플레이한이신 특정 라운드에 관련된 더 상세한 사항을 보시려면 해당 분류 항목을 톡 치십시오.

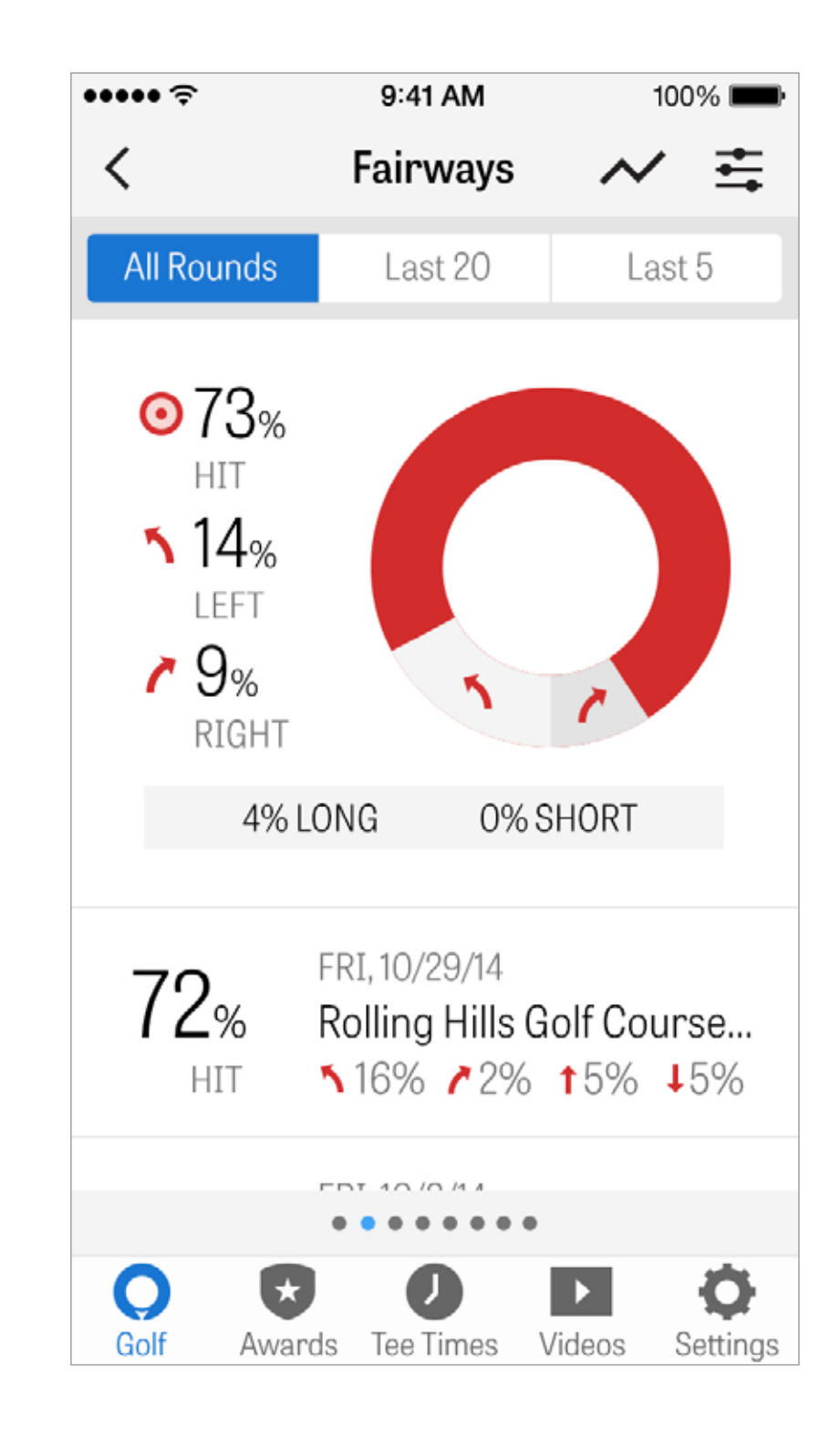

# HANDICAP INDEX®

Golfshot Pro 회원들은 기존의 GHIN® Number를 Golfshot에 연계시킬 수 있습니다. GHIN® Number가 연계되면 Handicap Index®를 여기에 또는 라운드의 마지막에 스코어를 포스팅할 수 있습니다. Handicap Index®에 포스팅한 모든 라운드를 보거나 Golfshot에 기록된 기존 라운드를 포스팅하거나, 라운드를 상부 우측 코너의 플러스 아이 콘을 태핑하여 수동으로 라운드를 포스팅하세요.

\*주: Handicap Index®는 미국의 인증된 코스에 대해서만 적용됩니다.

| ••••• ?          |        |          |
|------------------|--------|----------|
| <                | 16.2   | 2 Ha     |
|                  | Posted |          |
|                  |        |          |
| 7                | 2      | FR<br>Ro |
| 8                | 4      | FR<br>Pa |
| 100              | С      | FR<br>Pa |
| 9                | 5      | FR<br>Ar |
| <b>Q</b><br>Golf | Awan   | ds       |

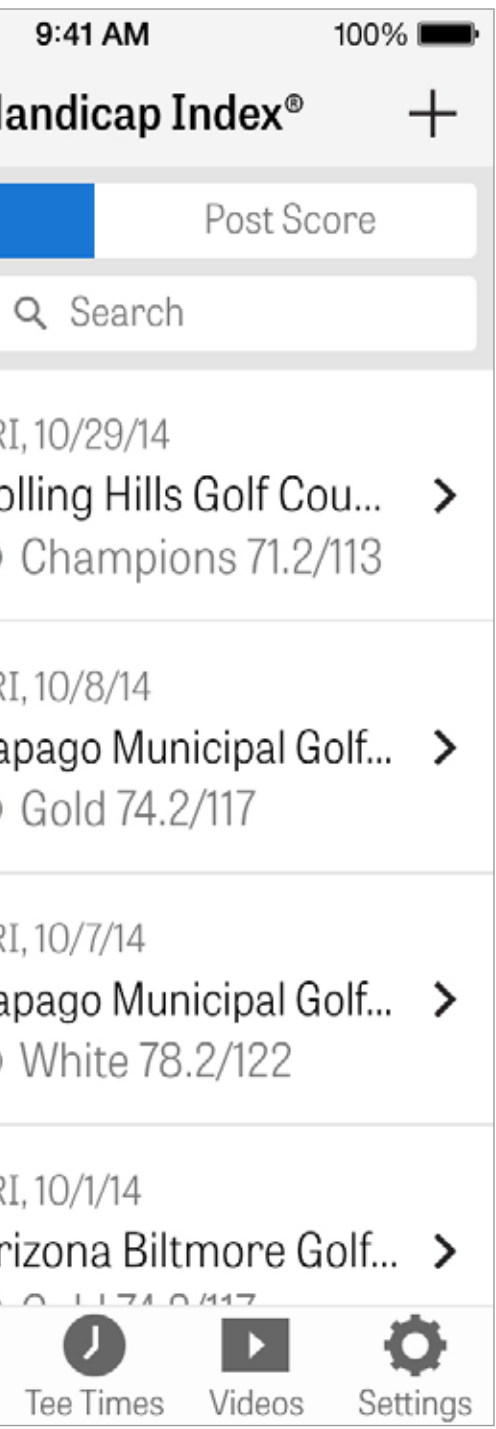

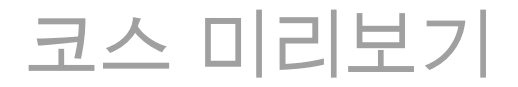

# 코스 미리보기 특징을 이용하여 코스의 새로운 전망을 얻어보세요. 전 체 코스 3D 공중보기의 이점을 살려 라운드를 준비히고 각 홀에 대해 계획하세요.

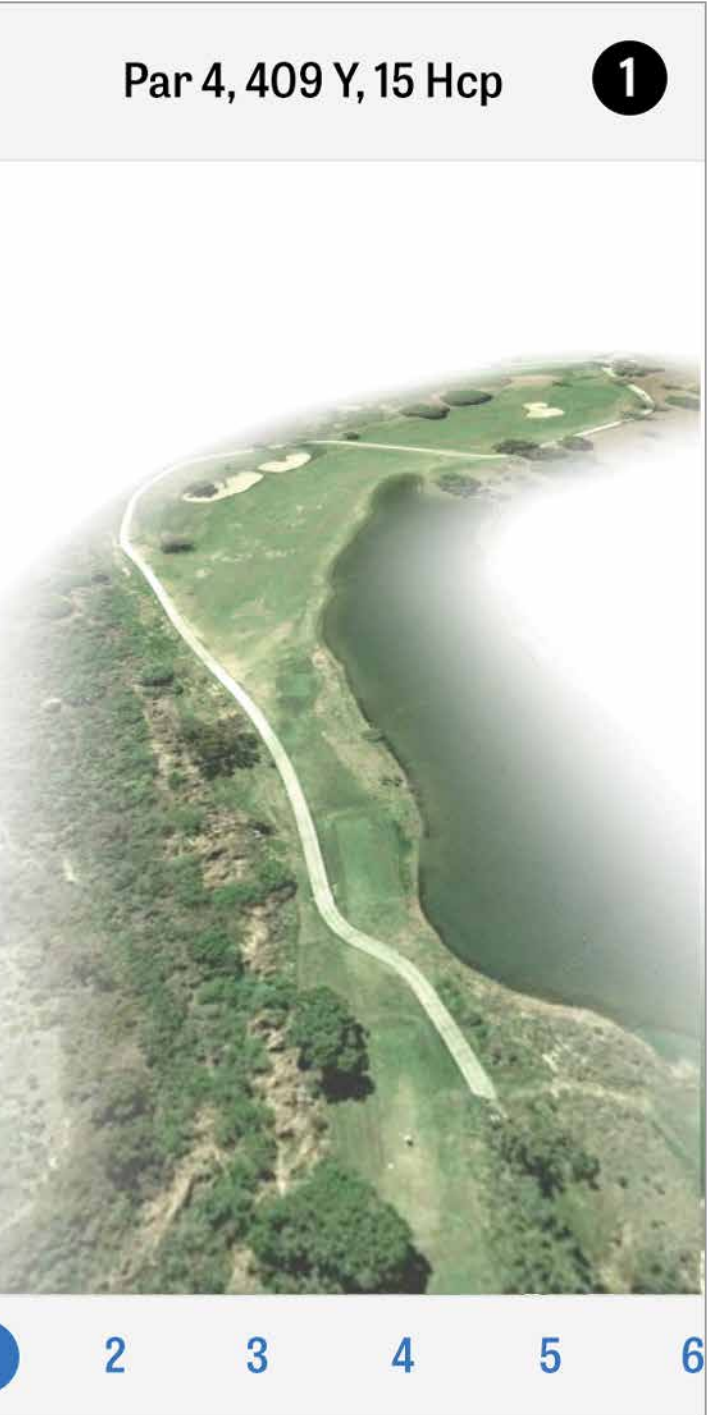

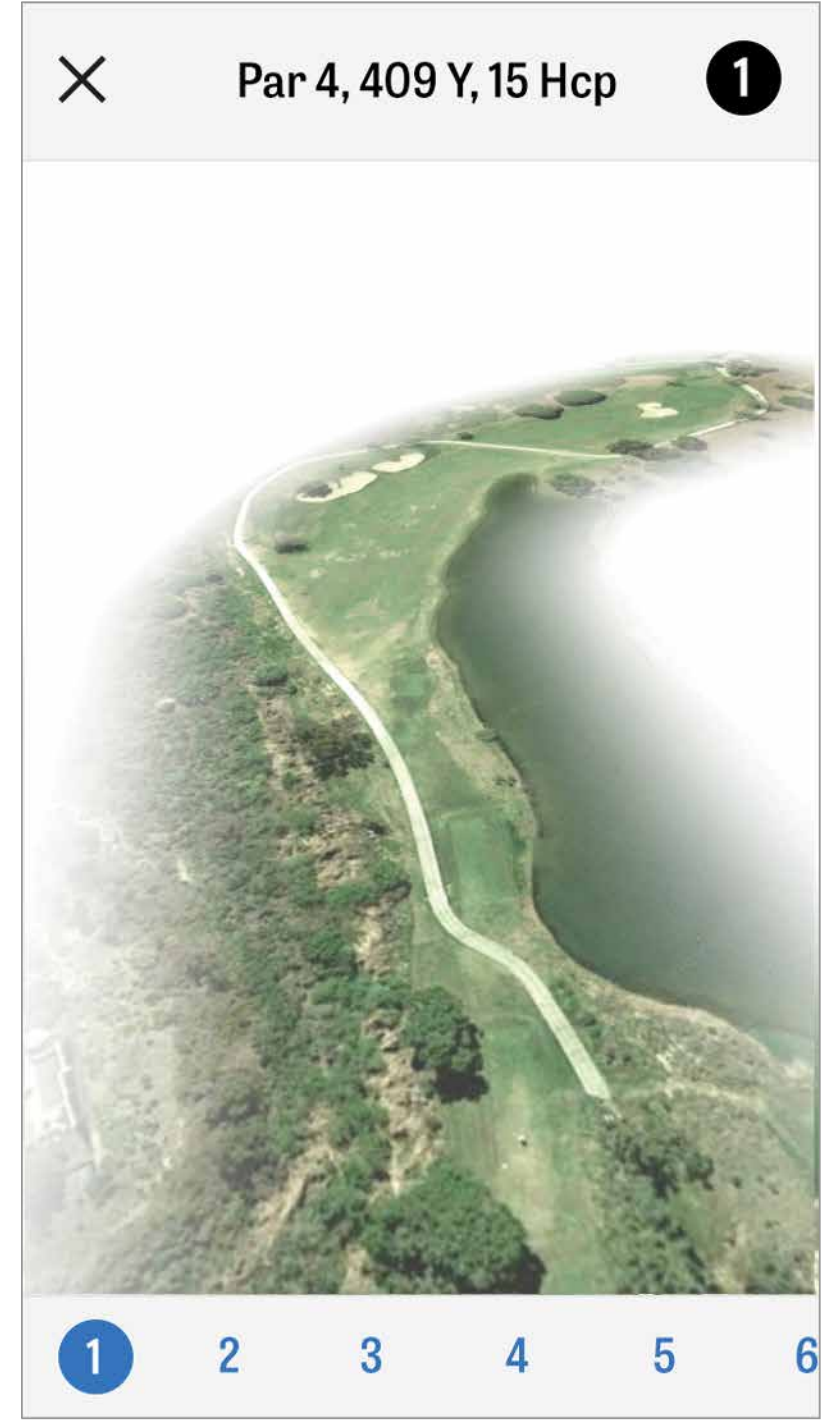

# GOLFNOW 티타임

Golfshot 회원들에게만 주어지는 할인 가격으로 앱 내의 GolfNow 티타임을 검색하여 예약하실 수 있습니다. 회원 지역 내 또는 특정 골프장의 티타임을 손쉽게 검색하고 즐겨찾기 모음을 만들어 신속하게 예약을 하고 친구를 플레이에 초대하십시오.

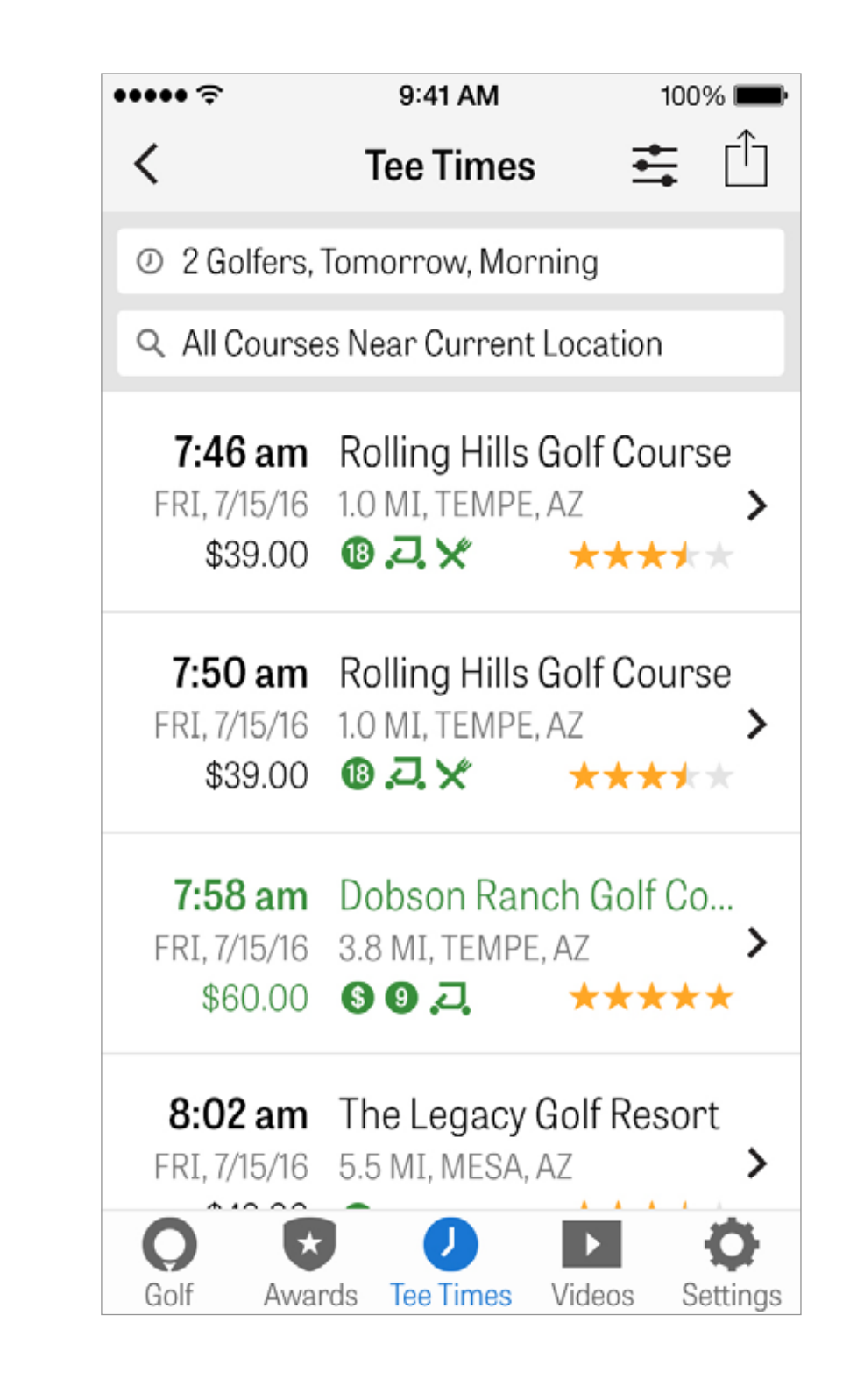

# APPLE WATCH®

iPhone을 Apple Watch로 동기화하여 Golfshot의 특징을 손목에서 즐겨보 세요. iPhone 5나 신규 버전에서 Apple Watch 앱을 열고 ""Start Pairing"" 을 선택하여 Apple Watch로 연결하세요. 페어링 과정을 통해 안내하는 iOS 프롬프트를 따라주세요. Plus 회원들은 홀의 파, 핸디캡 및 길이, 그리고 그리의 중심까지의 GPS 거리를 볼 수 있습니다. Pro 회원들은 모든 목표물, 장애물, 그린의 전면과 후면, GPS 공중 보기,

점수 입력, 및 샷 추적을 즐길 수 있습니다.

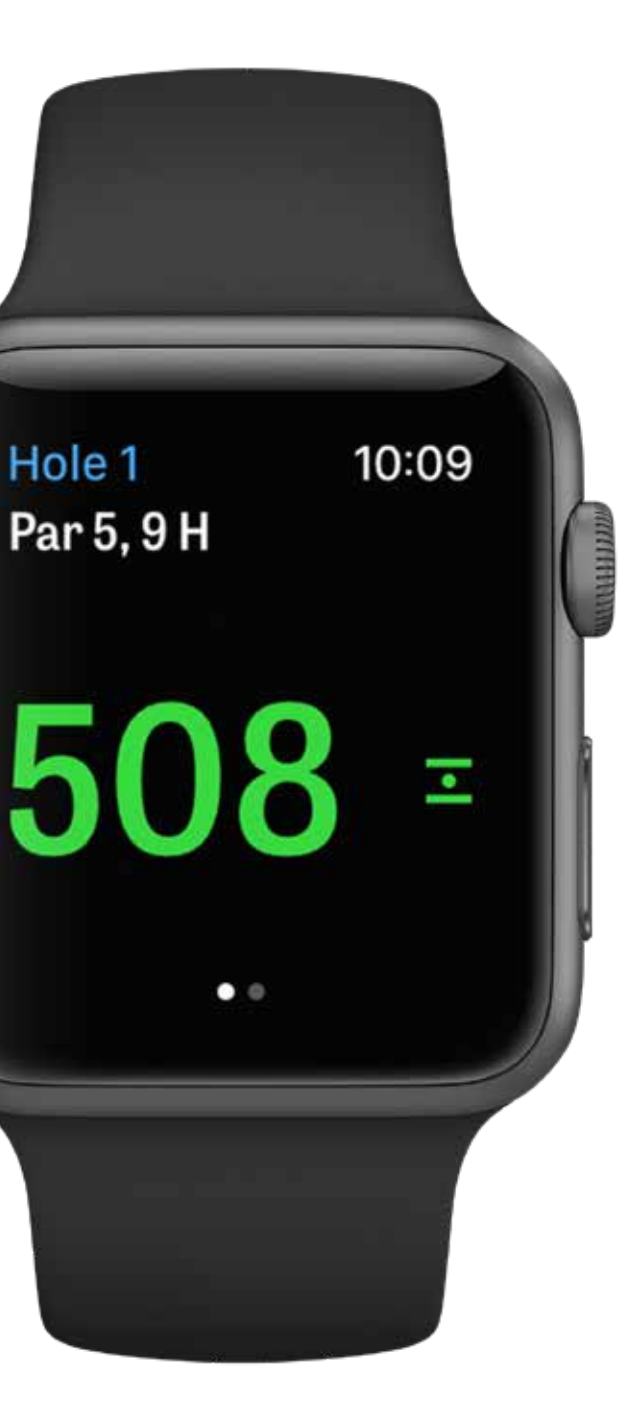

# 애플 워치® 성능 및 기능

내장 GPS watch가 있는 Apple Watch 회원 - 시리즈 2와 3은 경험을 개선할 수 있습니다. iPhone을 주머니 에 넣은 채로 블루투스로 시계를 iPhone에 연결해둠으로써. 저희는 이것이 더 빠른 GPS 업데이트를 가능 하게 한다는 것을 알아냈습니다. 블루투스를 끄면 Golfshot이 Apple Watch 2와 3에 독립적으로 기능하는 것을 도와줍니다. iPhone을 남겨 두고 싶을 경우 사용하는 옵션입니다. 이 설정을 위해, iPhone Golfshot 앱 설정에서 "GPS, 스코어링, 캐디"아래 "Watch GPS 항상 켜기"를 활성화해주세요. 이는 GPS를 활성화하여 훨씬 빠른 거리 업데이트를 받으며, 지속적인 GPS 연결은 배터리 방전을 유발할 수 있음을 참고해주세요.

Apple Watch에서 스코어를 원하지 않으시면 설정에서 "Apple Watch 스코어링"을 꺼주세요. 이 설정을 끄 면 다음 티 박스에 도착했을 때 다음 홀로 자동으로 이동합니다. Apple Watch 스코어링"이 켜져있는 경우, 홀을 마쳤을 때 다음 티를 진행합니다. Golfshot은 자동으로 스코어 화면으로 이동합니다.

# GOLFPLAN

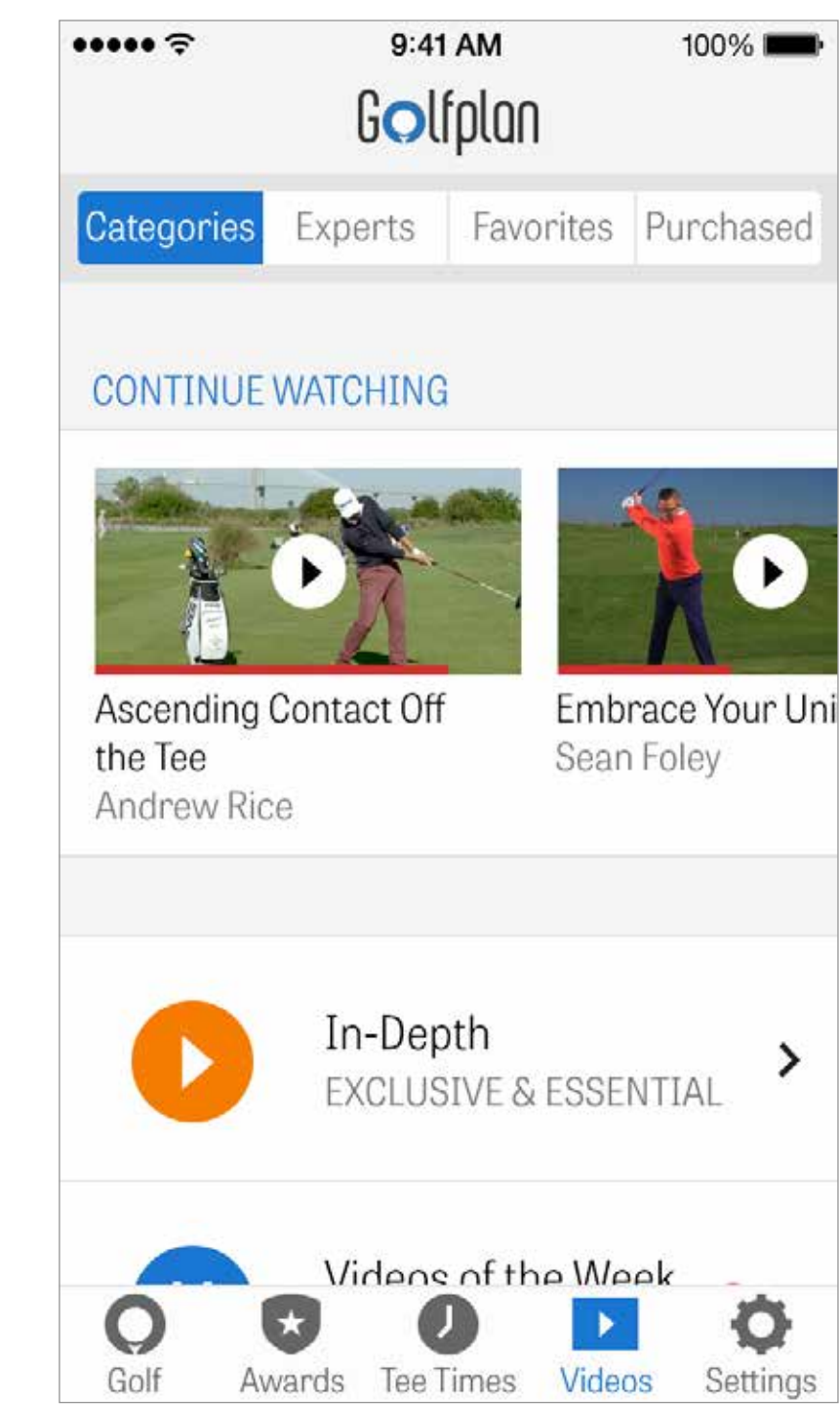

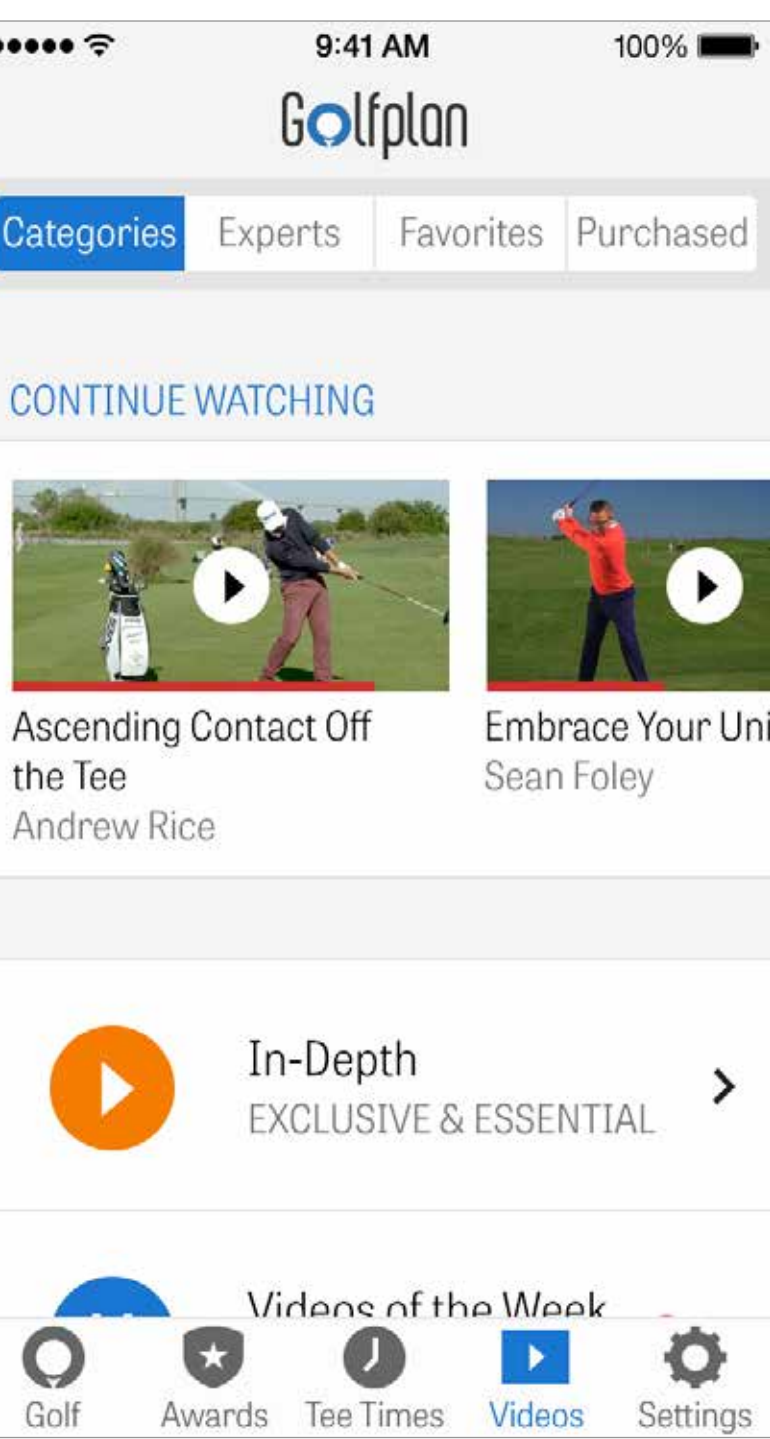

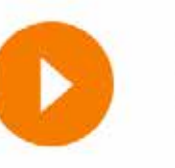

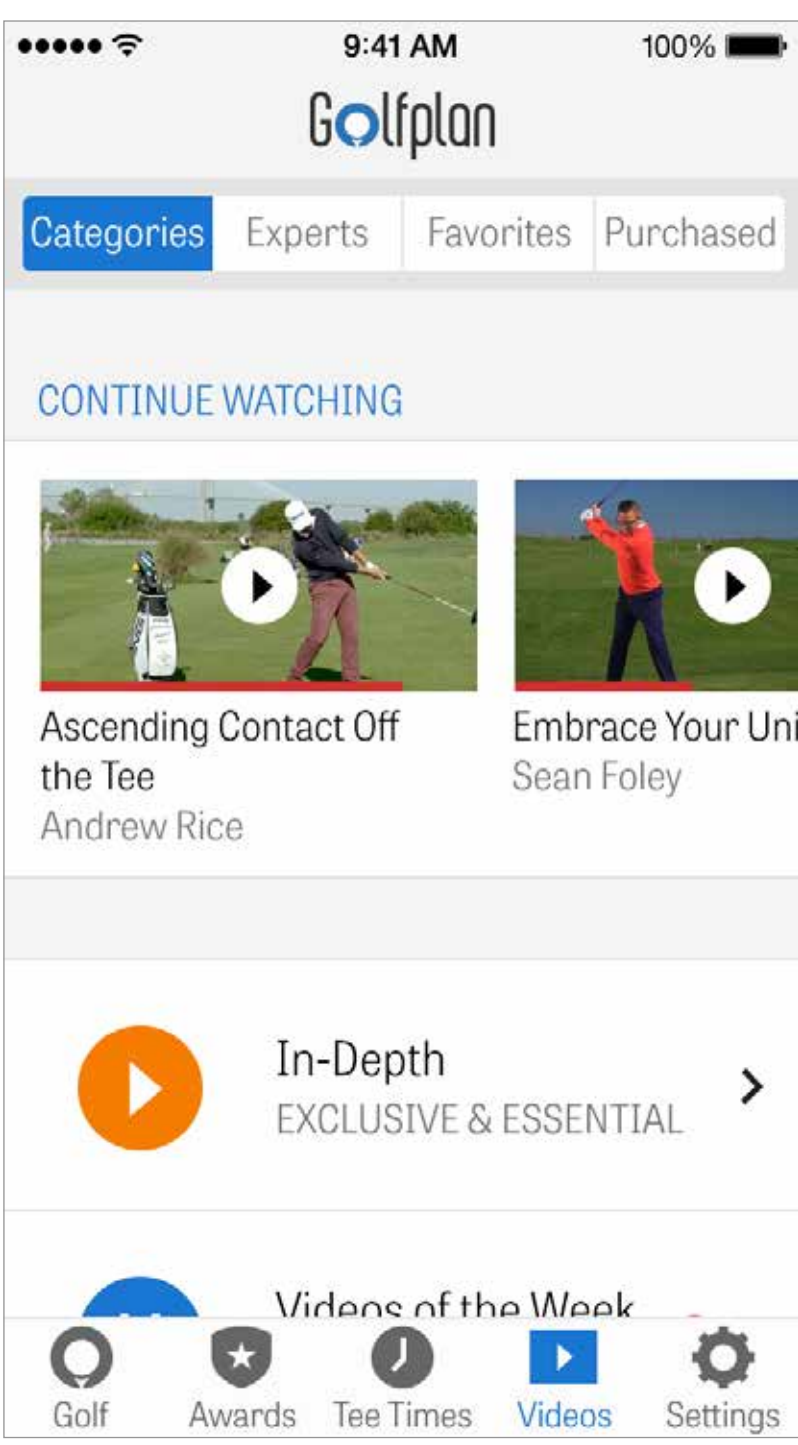

Martin Chuck, Sean Foley, 그리고 Don Saladino와 같은 전문가로 구 성된 혁신적인 Golf의 광범위하고 역동적인 동영상의 지원을 받습니다. Golfplan은 최고의 동영상 강좌에 대해 첫번째 줄의 자리를 부여합니 다.

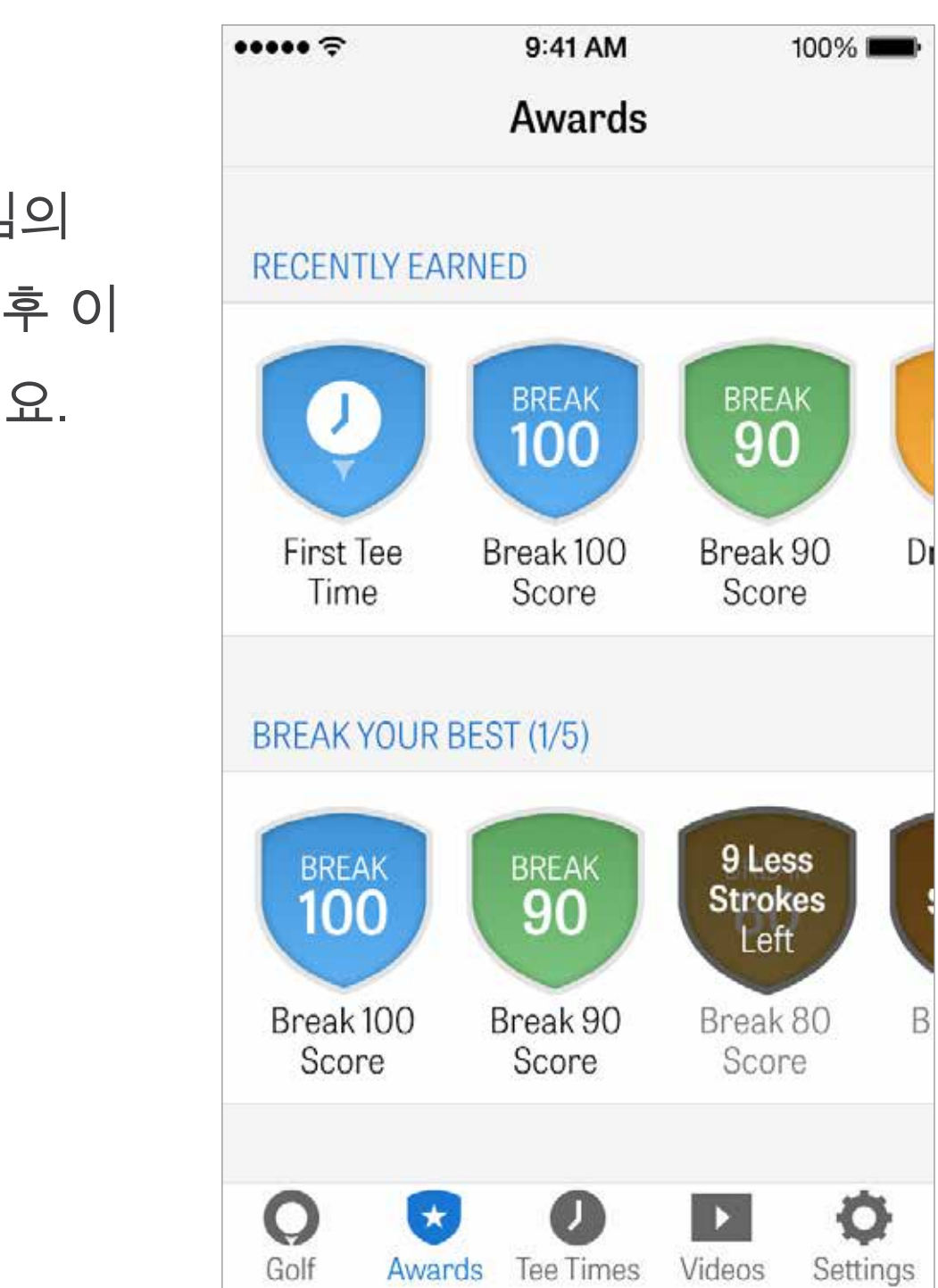

Golfshot으로 코스 상에서 성취에 대해 상을 획득하세요. 상은 게임의 향상, 라운드 로깅 및 샷 추적에 의해 획득할 수 있어요. 각 라운드 후 이 를 소셜 미디어에 게재하거나 친구들에게 보내어 수상을 공유하세요. 설정

소개 및 지원 당사의 사용자 가이드, 자주하는 질문, 가격을 보고 Golfshot을 공유하 고, 당사의 지원팀에 인앱으로 직접 대화하세요.

장비

사용하고있는 노후 클럽, 그리고 기타의 장비를 추가하고 관리하세요.

계정

기준 타수 설정을 위해 이름, 이메일, 위치같은 개인 정보에대한 기본 설정들

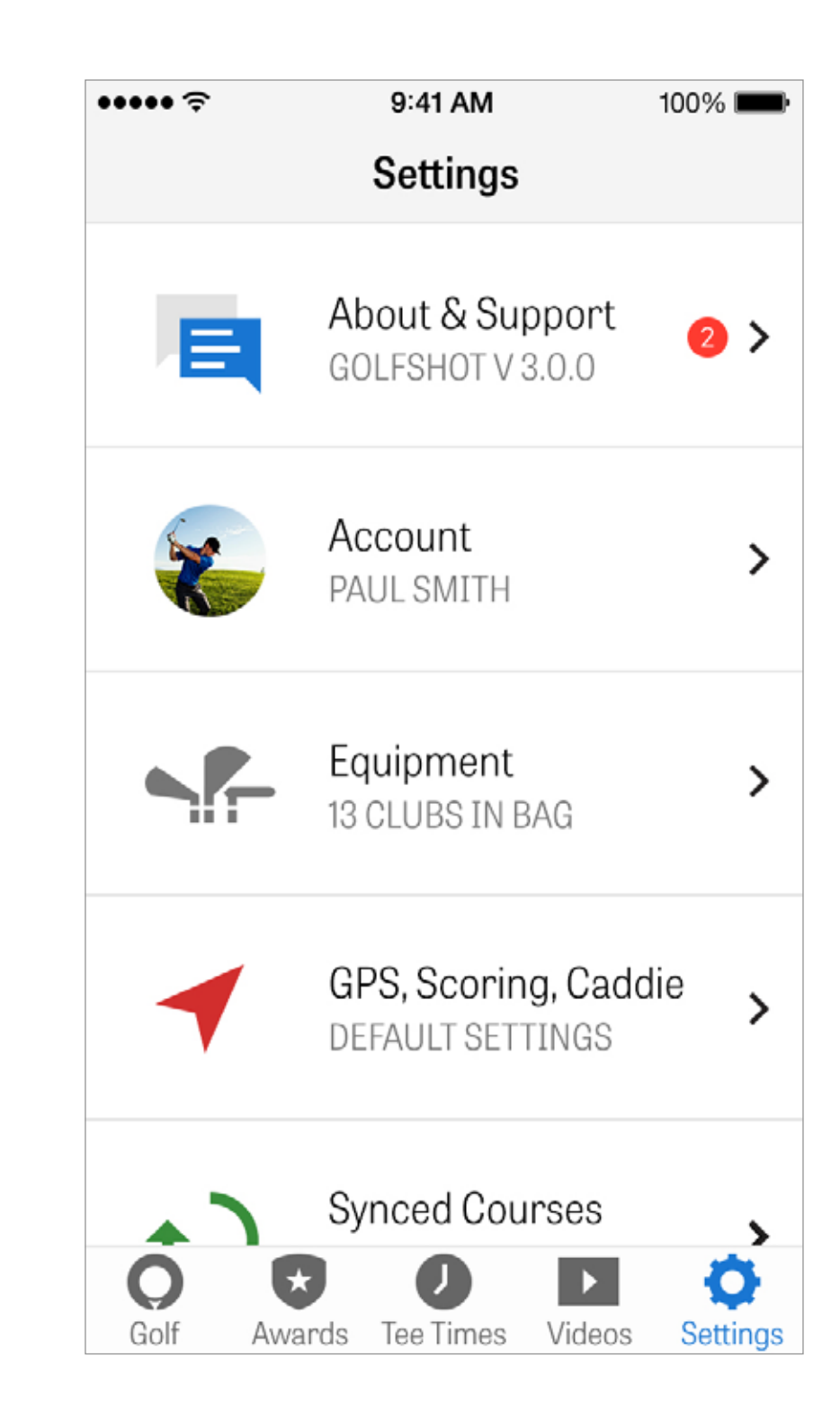

GPS, 스코링, 캐디

더 긴 거리의 클럽과 날카로운 귀퉁이의 짧은 코너를 가이드하는 GPS 새로고침 속도, 개인화 레이업, 통계 로깅 및 활력적인 캐디같은 코스상 의 경험에 영향을 미치는 설정을 포함합니다.

지구 동기화

국가별, 주별 혹은 지방별로 Golfshot을 다운로드하고 업데이트하세요

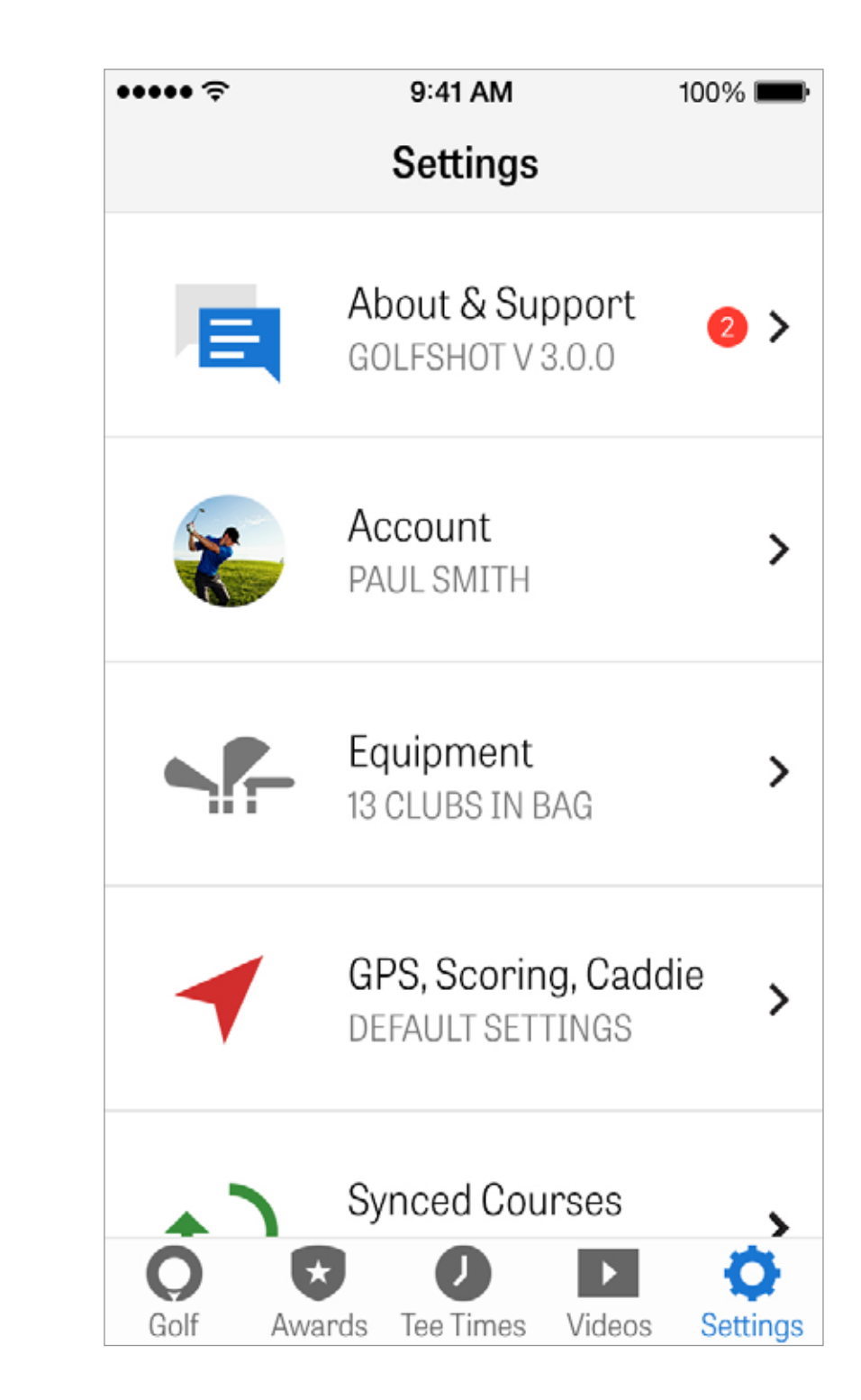

# 골프장 선택

홈 화면에서 "라운드 시작"을 탭한 뒤, 귀하의 위치에서 가장 가까운 코 스를 진행하기 위해 라운드 설정 화면으로 이동합니다. 홈 화면에서, " 다른 골프장 선택"을 탭하면 골프장 선택 화면으로 이동합니다. 지역에 가까운 골프장을 선택하고, "최근"을 탭하여 최근 경기한 골프장을 선 택한 후, 즐겨찾기로 저장한 코스를 고르기 위해 "즐겨찾기"을 선택하 거나 "찾아보기"를 탭하여 새로운 것을 찾아 다운로드 하세요. 돋보기 를 탭하여 코스를 수동으로 검색하세요

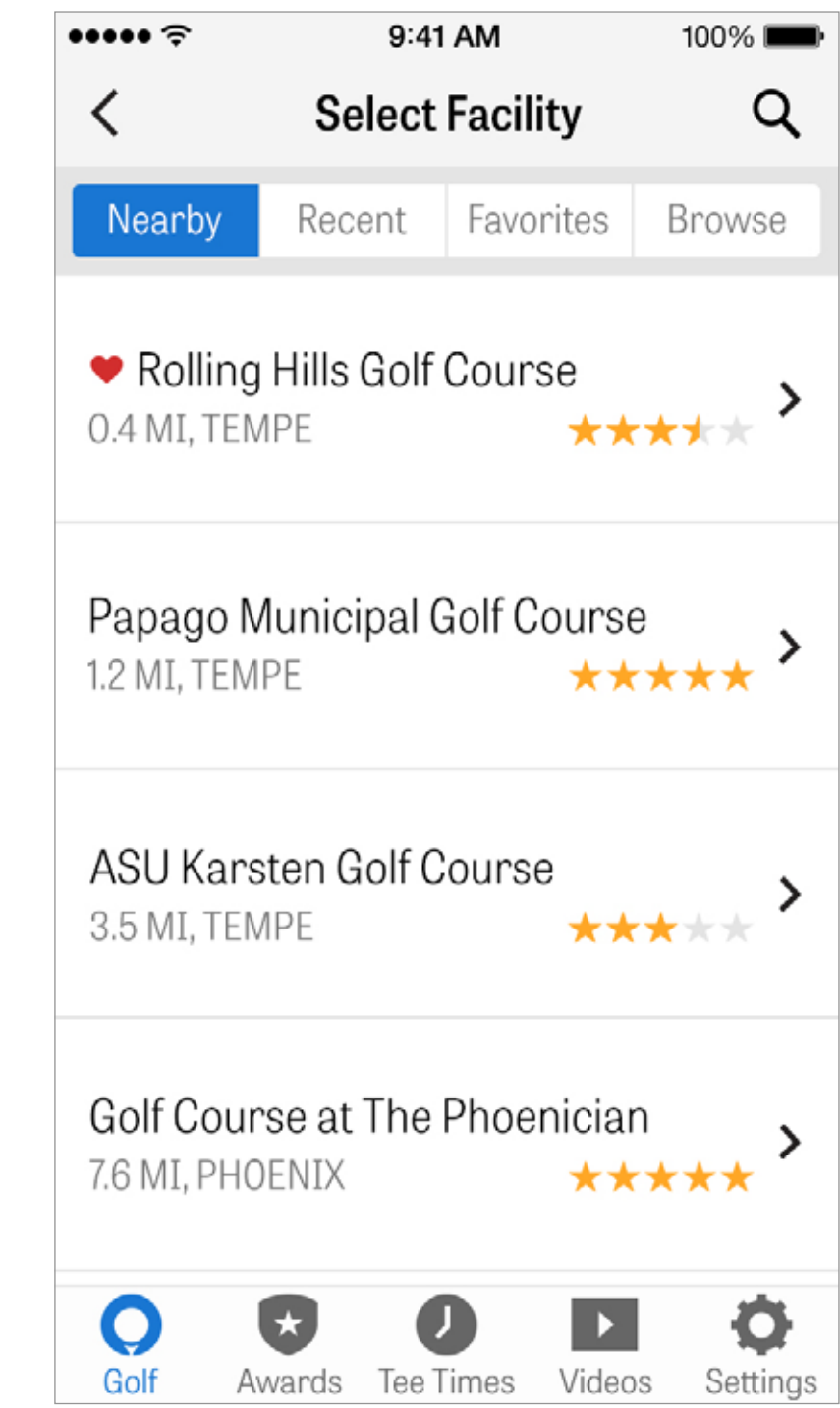

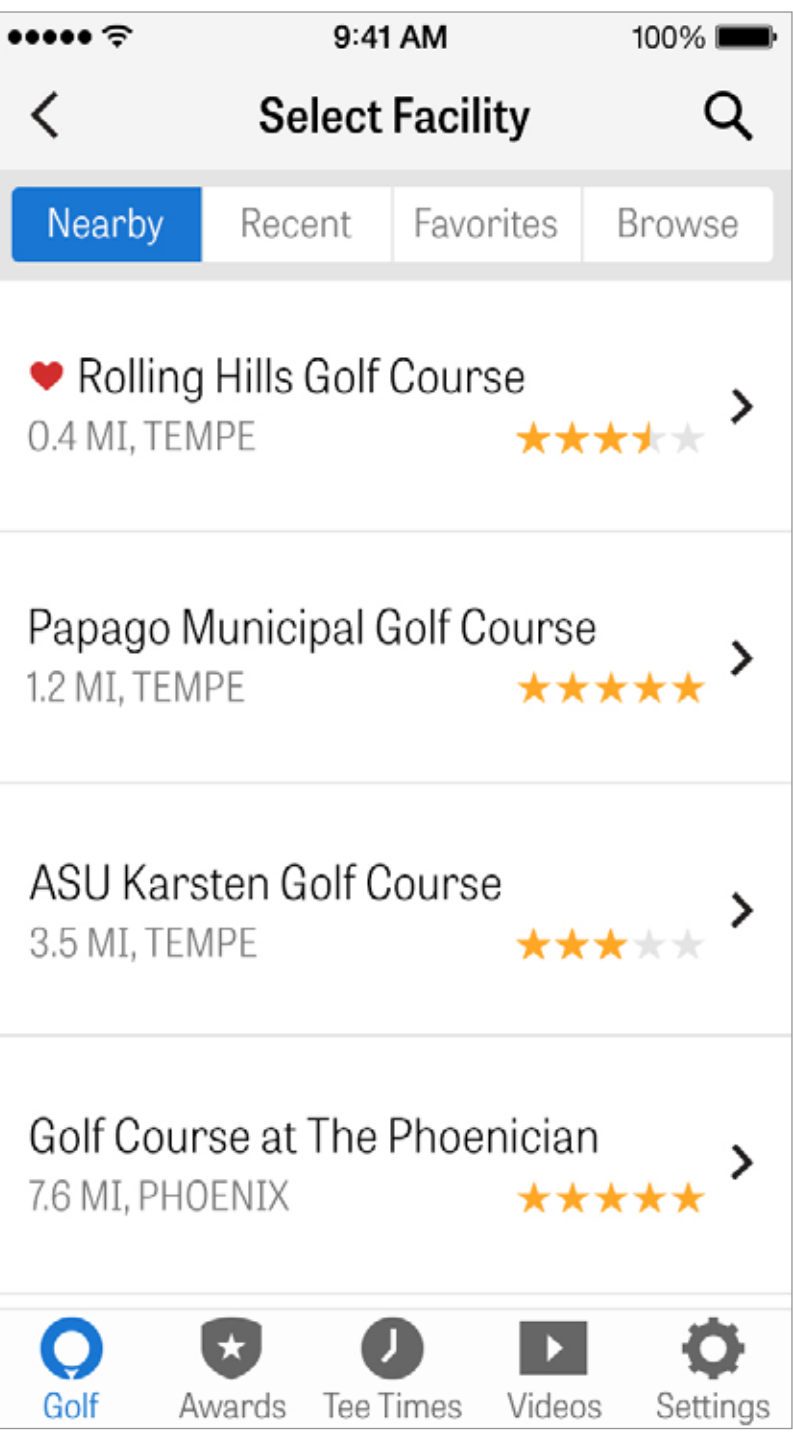

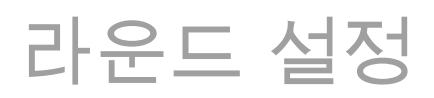

| 라운드 설정                                                                         | ••••• <a>?</a> 9:41 AM K Round Se                   |
|--------------------------------------------------------------------------------|-----------------------------------------------------|
| 라운드 설정을 조정하여 클럽 권장, 피트니스 데이터, 스코링 게임이나<br>시스템 변경을 켜고/끄거나 라운드에 대한 순수 스코링을 켜주세요. | McCormick Ranch Golf C<br>Select Different Facility |
|                                                                                | Palm Course                                         |
|                                                                                | Championship Tee Bo                                 |
|                                                                                | Golfers                                             |
|                                                                                | 😜 🛛 Paul Smith                                      |
|                                                                                | + Add Golfer                                        |
|                                                                                | Options                                             |
|                                                                                | Club Recommendations                                |
|                                                                                | Calculate Net Scores                                |

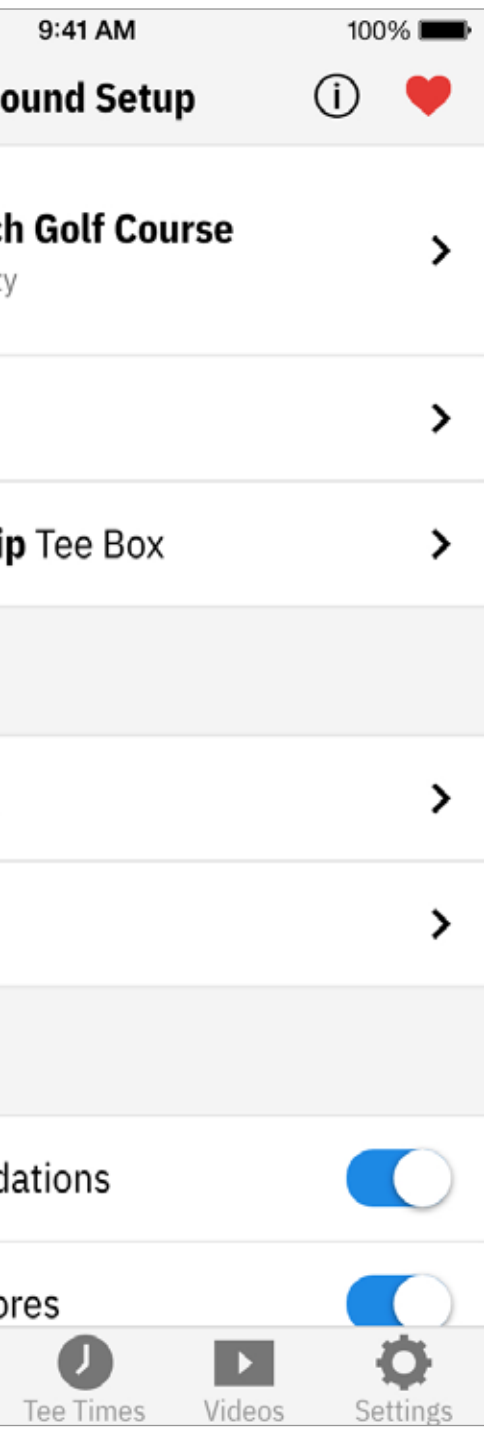

홀 목록

아래로 스크롤하여 모든 홀과 이들의 야드수와 기준타수 정보를 보세 요.

시작하기 위해 아무 홀이나 선택할 수 있습니다. 이러한 홀에서 이전에 경기했다면, 평균 스코어, 페어웨이 타격 퍼센티지, GIR 퍼센티지, 그리 고 퍼팅 평균같은 기타의 정보가 나타납니다. 홀목록으로 돌아가려면 돌아가기 버튼을 태핑하거나 GPS 화면 상의 좌측을 스와이프하세요.

| ••••• ? |                       |
|---------|-----------------------|
| ×       | S                     |
| ⊖ Cle   | ear Water             |
| 1       | Par 4, 23<br>4.7 100% |
| 2       | Par 5, 37             |
| 3       | Par 5, 42             |

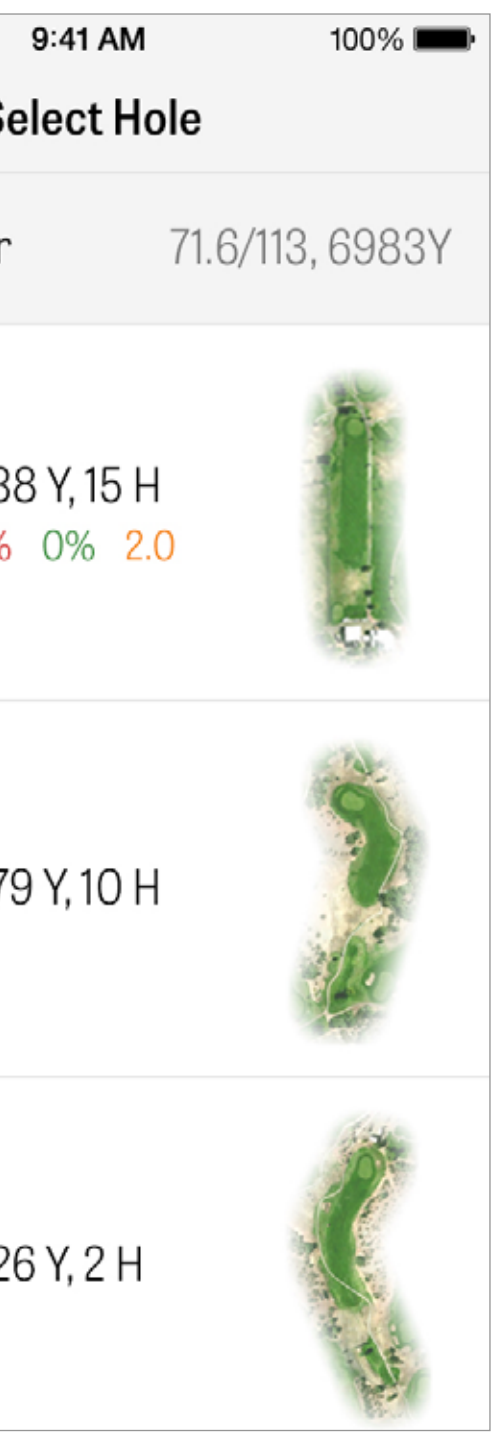

GPS 화면

GPS 거리와 공중 이미지는 동일한 화면에 표시됩니다.

Pro 및 Plus 회원들은 좌측의 컬럼 내의 거리나 장애물을 태핑하면, 목 표물이 그 위치로 이동합니다.

화면 상단의 GPS나 리스트를 태핑하여 원하는 보기로 표시되도록 변 경하세요.

|   | • •   |
|---|-------|
| < | 12 P4 |

**Back Edge** 407

**Green Center** 394

**Front Edge** 386

> **R** Bunker 375

Water Edge

 $\simeq$ 

AR

262

0

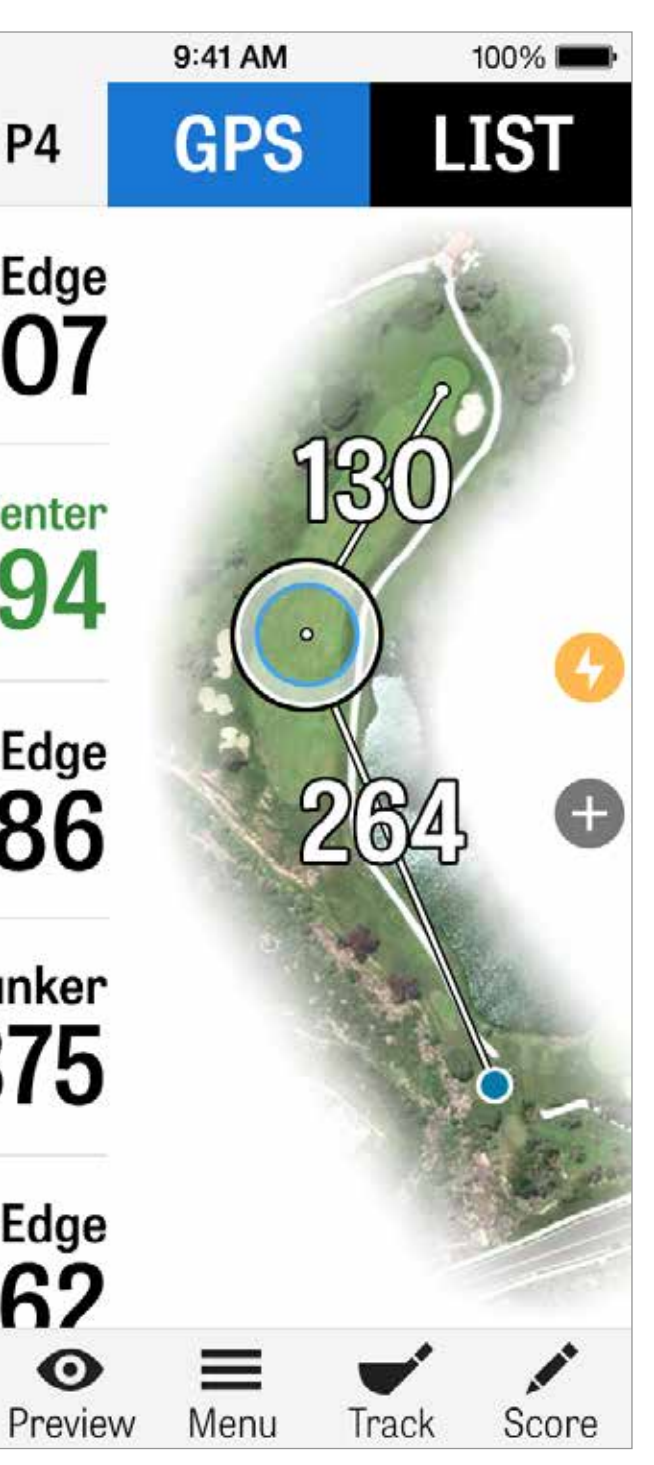

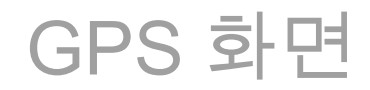

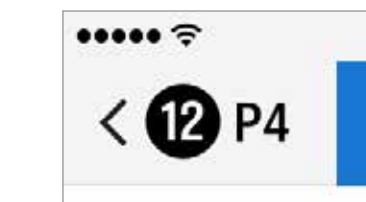

# 새로운 지역으로 목표물을 내리거나 스크롤하면, 수동 설정을 할 수 있 어 홀 상의 어느 점까지의 상대적인 거리도 볼 수 있습니다.

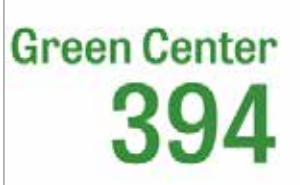

**Back Edge** 

407

Front Edge 386

> R Bunker 375

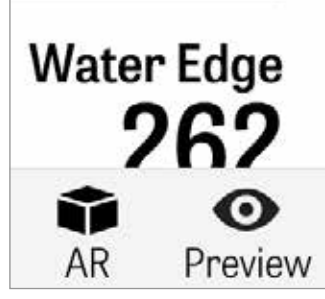

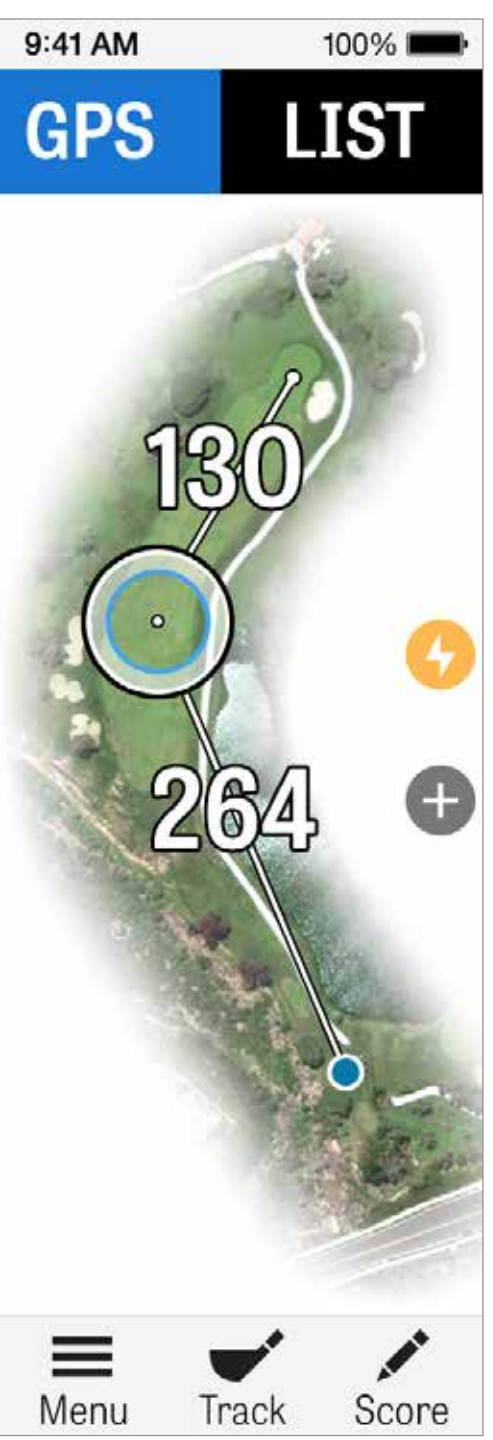

# GOLFSCAPE

GPS 화면에서 Golfscape에 접속하려면, 화면 하단 왼쪽 코너에 있는 AR 버튼을 탭하세요. Golfscape는 증강 현실 기능으로 iPhone의 나 침반과 자이로스코프를 사용하여 그린의 중심 으로 방향을 정합니다. Pro 회원으로서, 여러 분은 AR 레이업, 해저드 및 클럽 권장사항을 받게 됩니다.

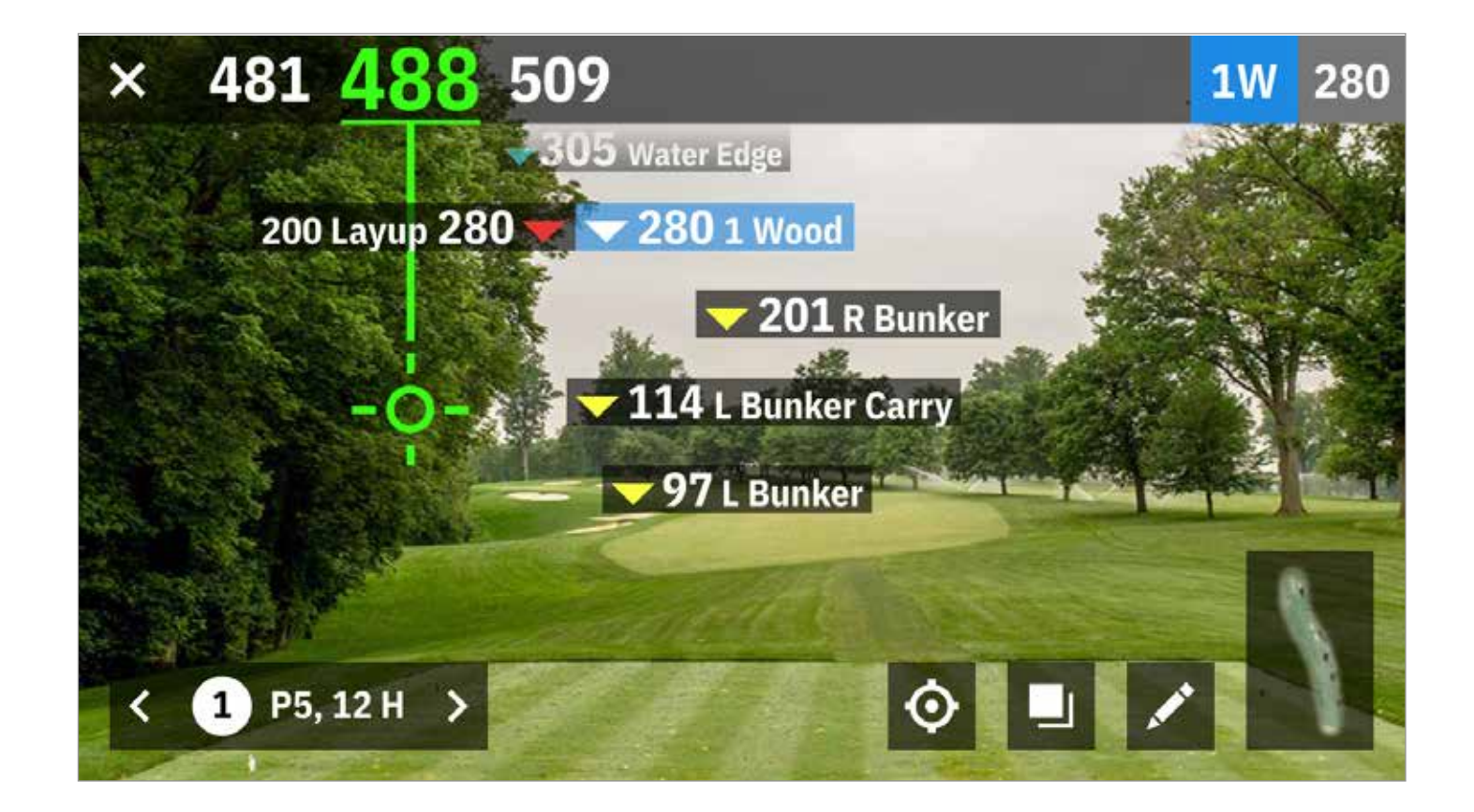

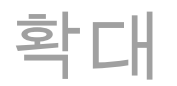

Pro와 Plus 회원들은, "+" 아이콘을 우측으로 태핑하거나 더블태핑하여 공중 이미지를 확대합니다. 목표물은 홀을 위나 아래로 스크롤함에 따 라 중앙에 남겨집니다. ...... < 12 P4 4 0 Preview Power

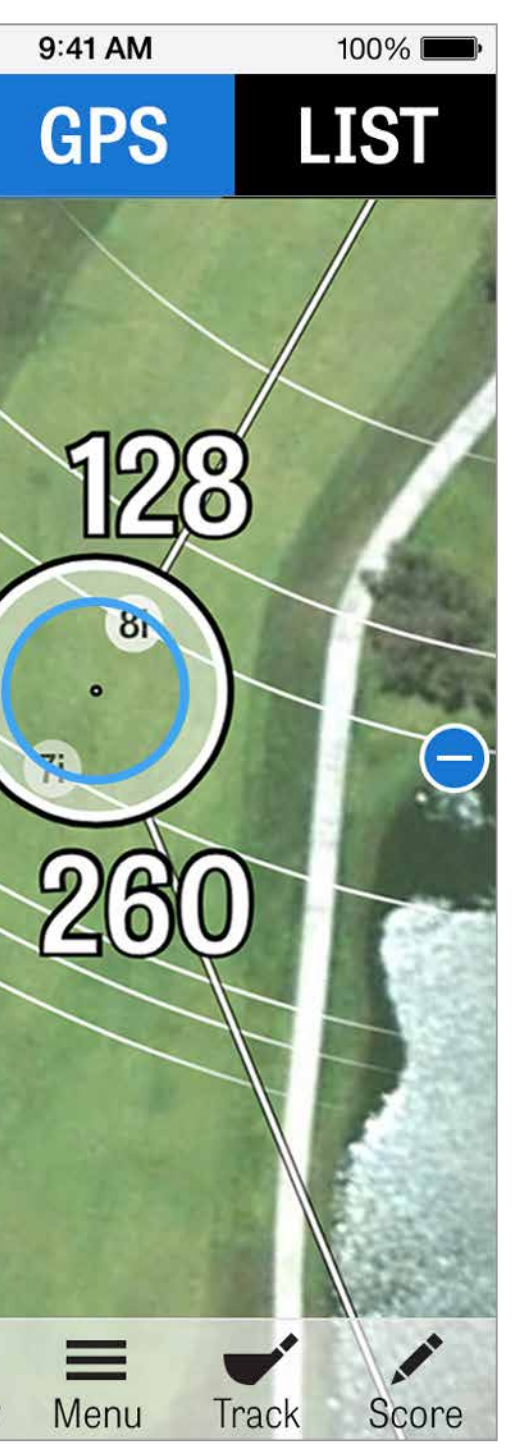

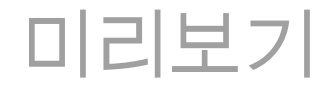

코스 미리보기 기능을 활용하여 GPS 화면 상의 미리보기를 선택하여 코스의 새로운 전망에 접근할 수 있어요. ""X"" 버튼을 태핑하여 GPS 화면으로 돌아가세요.

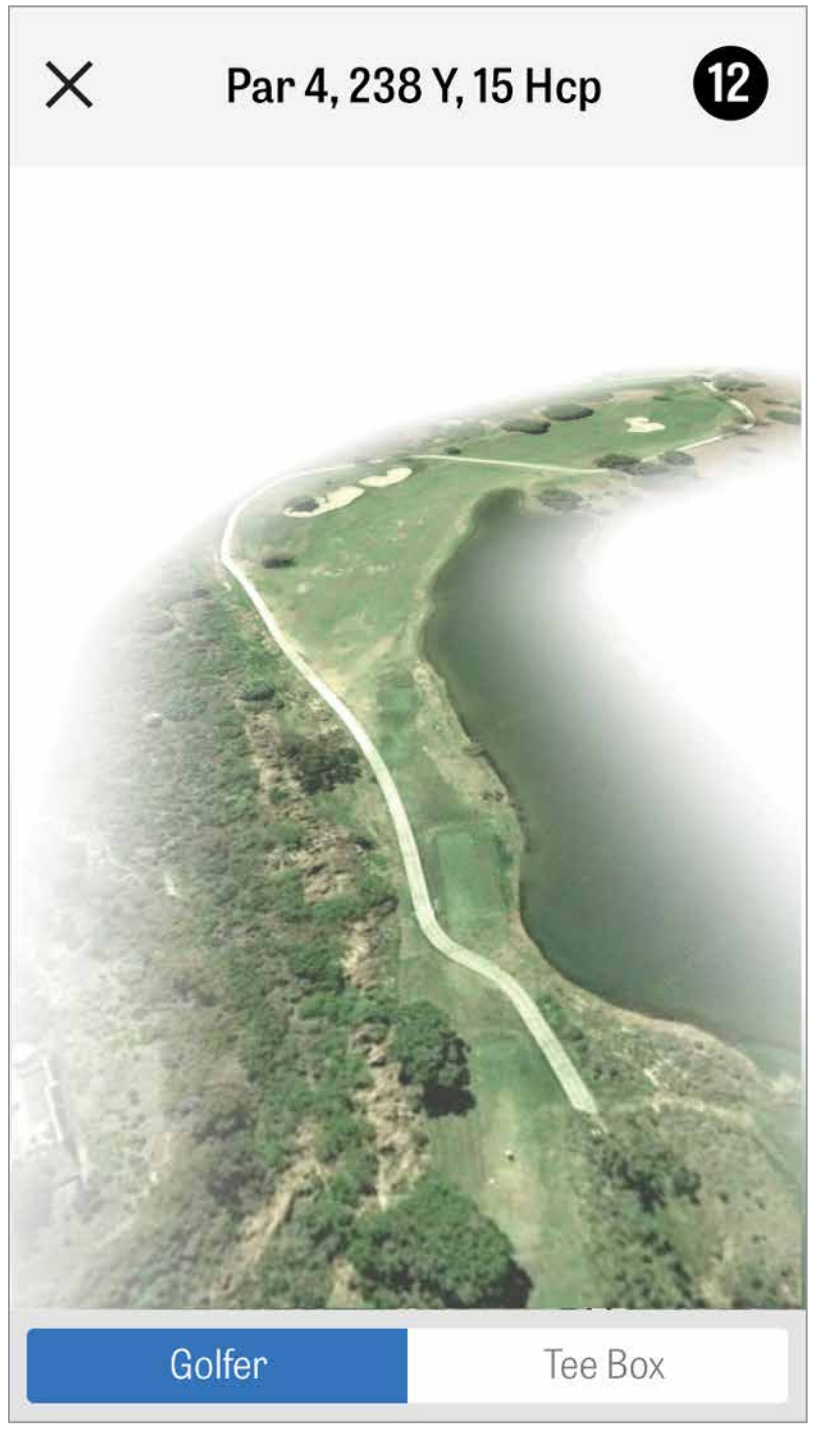

샷 추적

볼을 추적하면, "내볼"을 태핑하여 주요 추적 화면으로 이동하게됩 니다.이는 거리와 사용된 클럽, 그리고 목표를 맞추었는지나 좌측/우 측/긴/짧은 쪽으로 놓쳤는지 나타냅니다. 그러고나서, "저장"을 태핑하 면 샷이 저장됩니다. 추적된 샷을 라운드 메뉴에서 선택하여 저장된 샷 을 보세요. Х Cancel

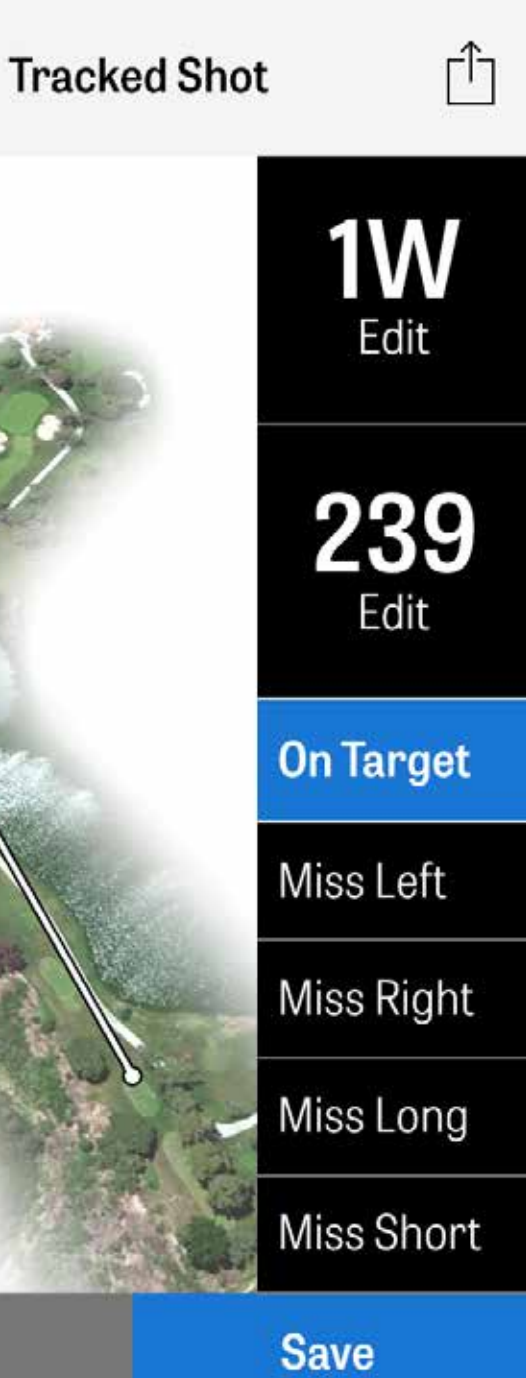

# 라운드 메뉴

라운드 메뉴에 접속하기위해 GPS 화면의 하부에 있는 메뉴 버튼을 눌 러주세요. 여기에 스코어카드를 빠르게 볼 수 있고, 다른 홀로 이동하 여, 홀 상세를 보고, 현재 GPS 보기를 전환하고, 추적된 샷을 보고, 피 트니스 데이터에 접속하며, 사진을 촬영하고, 골퍼를 편집하고, 공격적 인 캐디로 전환시키고, GPS 이미지를 다시 올리고, 업데이트된 스코어 카드를 보내거나 라운드를 종료합니다.

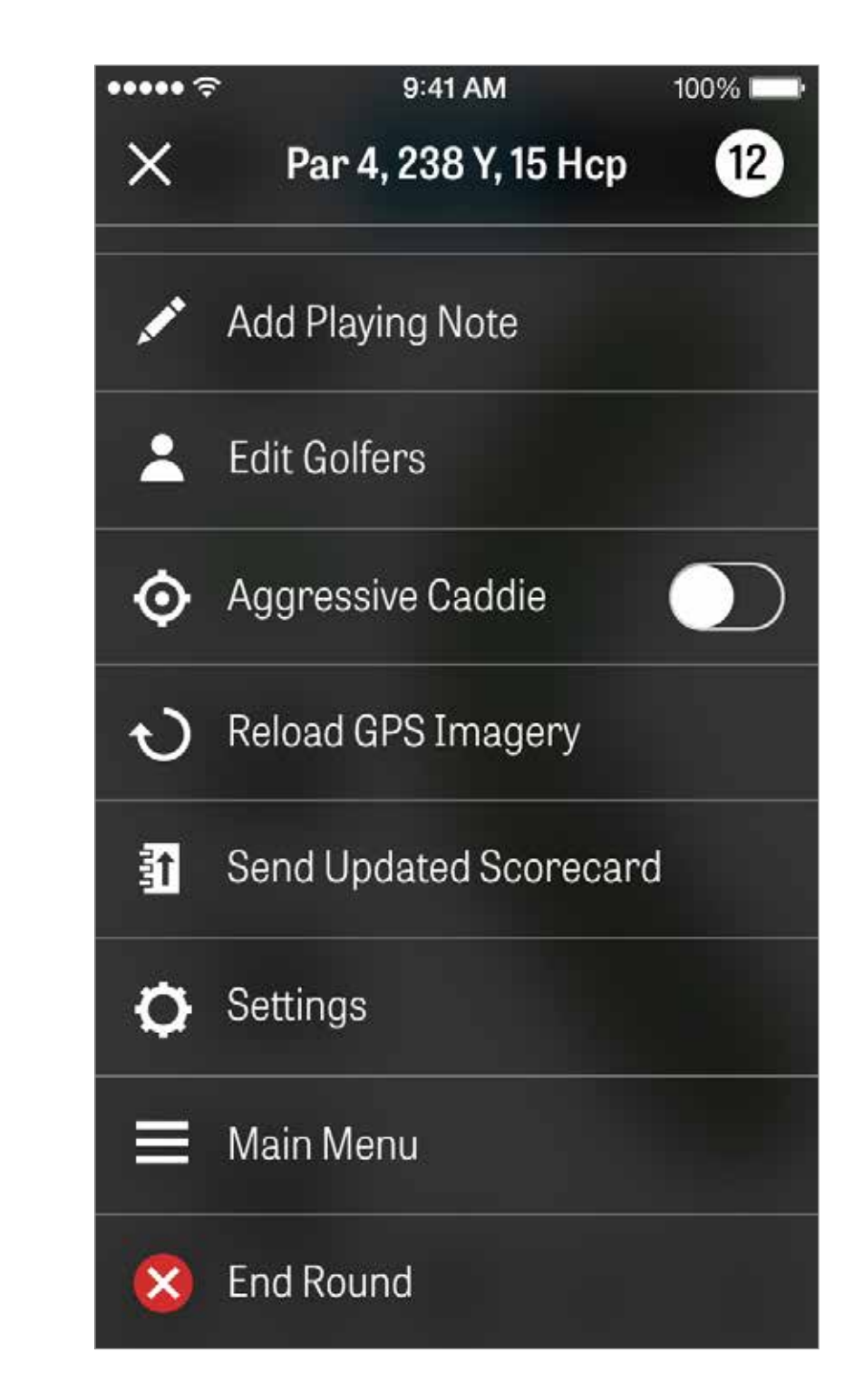

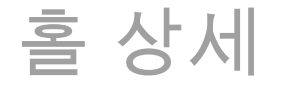

# 홀에 대한 통계 과정을 보고 비교하세요. 같은 핸디캡과 모든 평균으로 다른 골퍼에 대해 어떻게 비교되나 보세요.

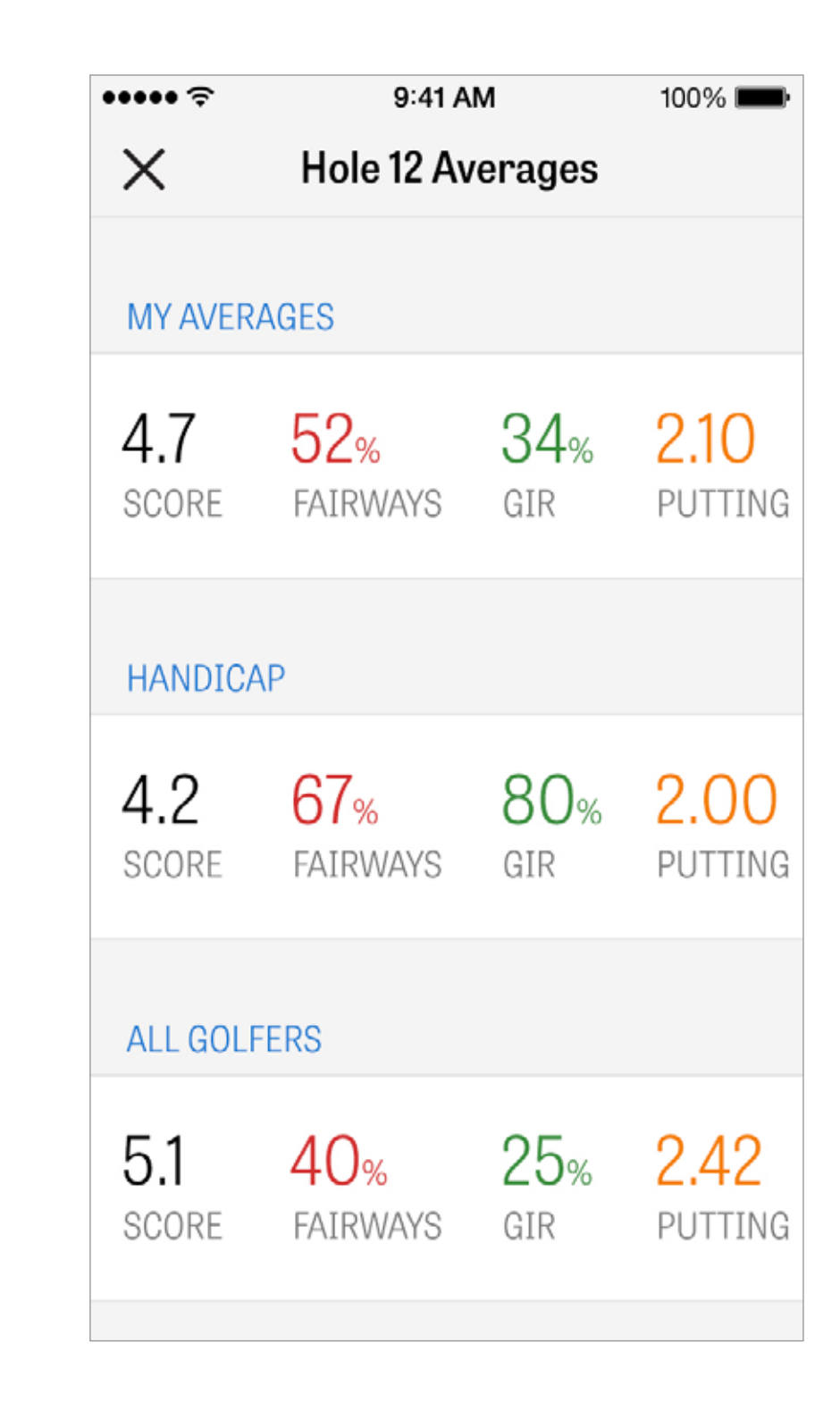

스코링

스코링에 접속하려면, GPS 화면에서 ""스코어"" 버튼을 태핑하세요.

라운드를 현재 게임하는 모든 골퍼의 목록이 있는 스코어 요약으로 안 내될 것입니다. 골퍼의 이름을 태핑하거나 연필 아이콘을 태핑하여 스 코어를 입력하세요. 골퍼의 스코어를 입력한 후, 첫번 골퍼 밑의 회색 바가 그 특정 홀에 대한 통계에 대한 빠른 평균을 보여주는 스코어 요약 으로 안내됩니다.

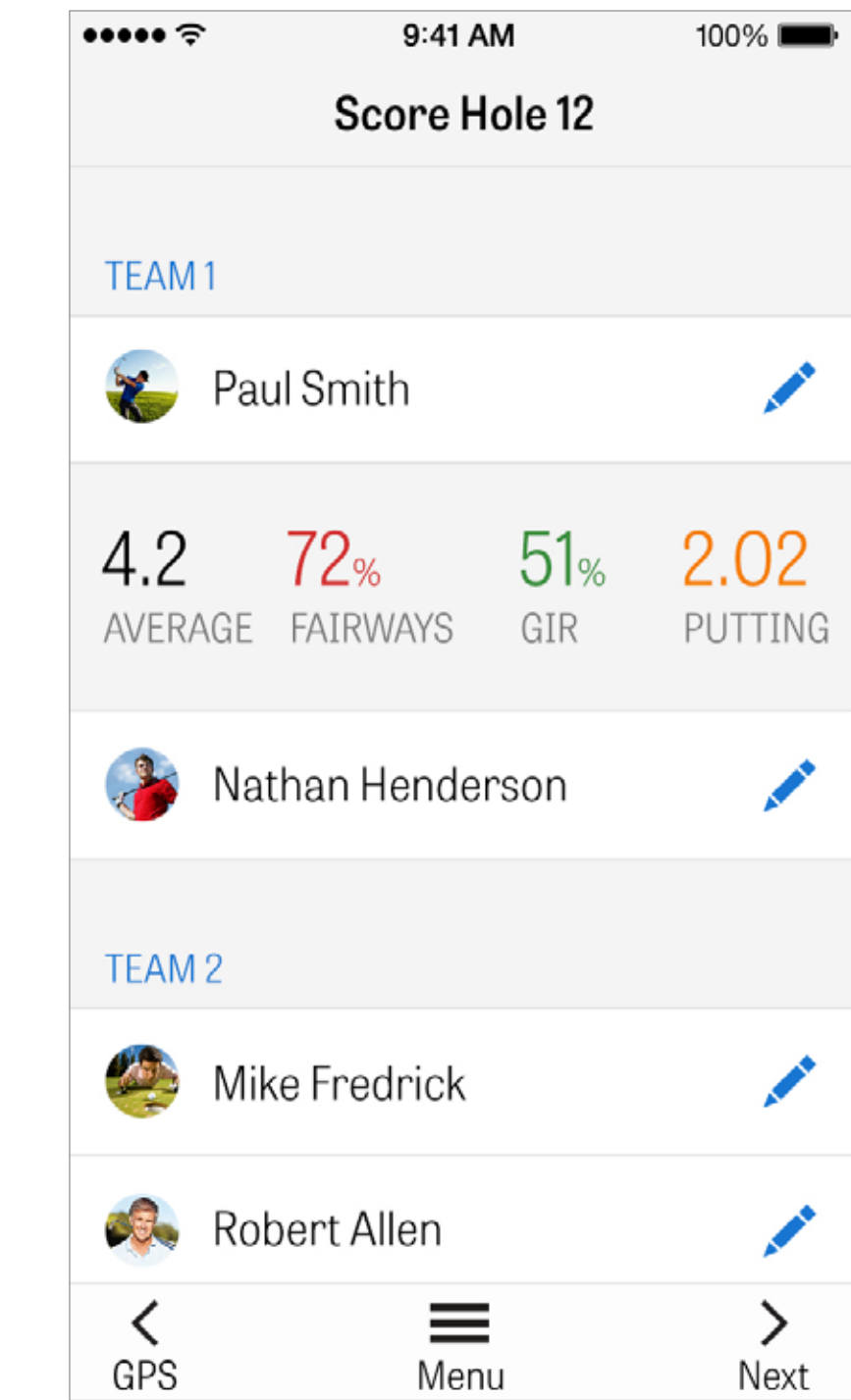

스코링

스코어 입력부에, 총스코어, 취한 퍼팅, 티 오프 클럽, 페어웨이 타격, 취한 샌드샷, 그리고 귀하와 귀하의 이차 골퍼의 벌점을 조정할 수 있습니다. 귀하의 라운드 내의 다른 골퍼에 대해서, 스코어와 퍼팅만을 기 본설정으로 입력할 수 있습니다. 그들의 전체 통계를 로깅하려면, 로그 통계와 로그 퍼팅이 설정에서 이차 골퍼에 대해 켜져있도록하세요. 스코어 정보가 입력되면, 청색 ""저장"" 버튼을 태핑하면 귀하의 스코어 가 저장됩니다.

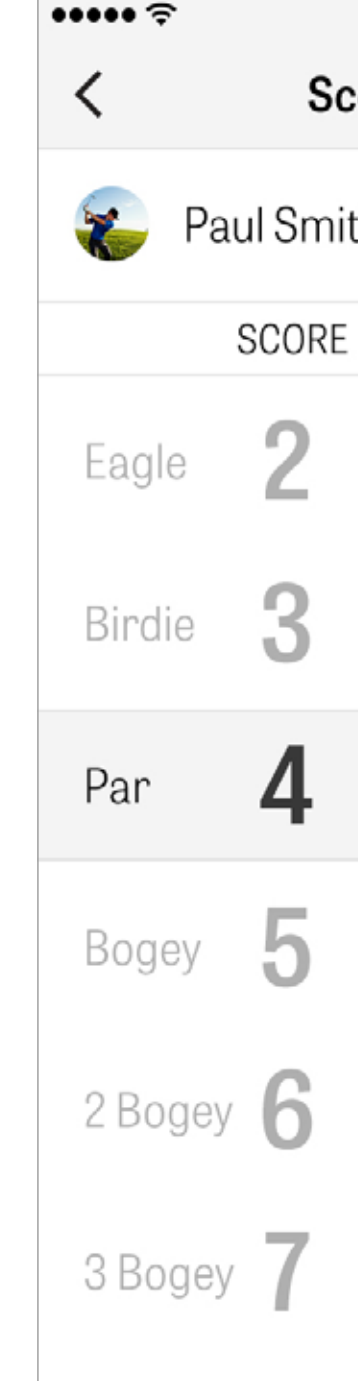

| 9  | 41 AM    | 100%       | 6 <b></b> |
|----|----------|------------|-----------|
| or | e Hole 1 | 2          |           |
| th |          | s          | ave       |
|    | PUTTS    | TEE CLUB   | FAIR      |
|    | 0        |            | 1         |
|    | 1        |            |           |
|    | 2        | 1W         | C         |
|    | 3        | 3W         | -         |
|    | 4        | 5W         |           |
|    |          | <b>3</b> i |           |
|    |          |            |           |

스코링

GPS 화면에서 휴대폰을 회전시켜 언제든 지귀하의 스코어카드를 볼 수 있습니다(이 기능도 '환경설정'에서 해제할 수 있습니 다).골퍼들의 통계 전부를 보려면 골퍼의 이름을톡 치고, 골퍼 목록으로 되돌아가려 면 다시톡 치십시오.

| <b>Rolling Hills Golf Course - Links</b><br>Blue Tees - 72.3/113 |         |         |   |         |   |   |         |   |         |     |
|------------------------------------------------------------------|---------|---------|---|---------|---|---|---------|---|---------|-----|
|                                                                  | 1       | 2       | 3 | 4       | 5 | 6 | 7       | 8 | 9       | OUT |
| Nathan Henderson                                                 |         | 4       | 5 | 3       | 5 | 3 | 3       | 6 | 4       | 39  |
|                                                                  |         | 4       | 3 | 2       | 6 | 3 | 2       | 3 | 4       | 32  |
| PAR                                                              | 5       | 4       | 4 | 4       | 4 | 4 | 3       | 5 | 3       | 36  |
| PUTTS                                                            | 2       | 2       | 3 | 1       | 2 | 1 | 2       | 3 | 2       | 19  |
| FAIRWAYS                                                         | $\odot$ | 0       | 5 | $\odot$ | 7 | 1 |         | 5 |         | 60% |
| GIR                                                              | $\odot$ | $\odot$ | 0 | $\odot$ | 0 | 0 | $\odot$ | 0 | $\odot$ | 82% |
| SAND SHOTS                                                       |         |         | 1 |         | 1 |   |         | 1 |         | 3   |
| PENALTY STROKES                                                  |         |         | 1 |         |   |   |         |   |         | 1   |

# 배터리 수명 최대화

배터리 충전 소진에 대해 아래의 팁을 따라주세요:

1. 각 라운드 이전에 완전히 충전하세요

2. 와이파이와 블루투스를 꺼주세요.

3. 화면 밝기를 줄여주세요

4. 각 샷의 중간에 전원 절약 모드를 사용하세요.

| ••                   |
|----------------------|
| Par                  |
| 4:08<br>PACE OF PLAY |
| 388<br>CALORIES      |
| Fitness data is s    |

....

9:41 AM

100% 🗖

#### er Save Mode

**GPS** Active

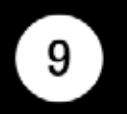

#### 4, 238 Y, 15 H

### 10,642 STEPS

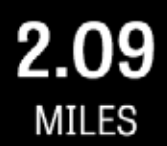

synced to the Health app.

#### Dismiss

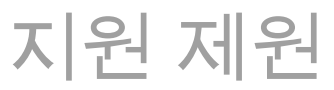

| 지원 제원                                                 | ••••• ? |            |
|-------------------------------------------------------|---------|------------|
|                                                       | <       | Abou       |
| Golfshot은 인앱 피드백과 지원을 제공하여 코스 상에 있는동안 빠른<br>응다운 지원하니다 | Send I  | Us Feedba  |
| 승급을 지원합니다. 결정 기요 및 지원 기도 파를 모대구제요도 가<br>세요            | LEARN   | ABOUT GOL  |
|                                                       | Tutori  | al Videos  |
|                                                       | User (  | duide      |
|                                                       | FAQs    |            |
|                                                       | HOW A   | RE WE DOIN |
|                                                       | Rate G  | lolfshot   |
|                                                       | Golf    | Awards 1   |

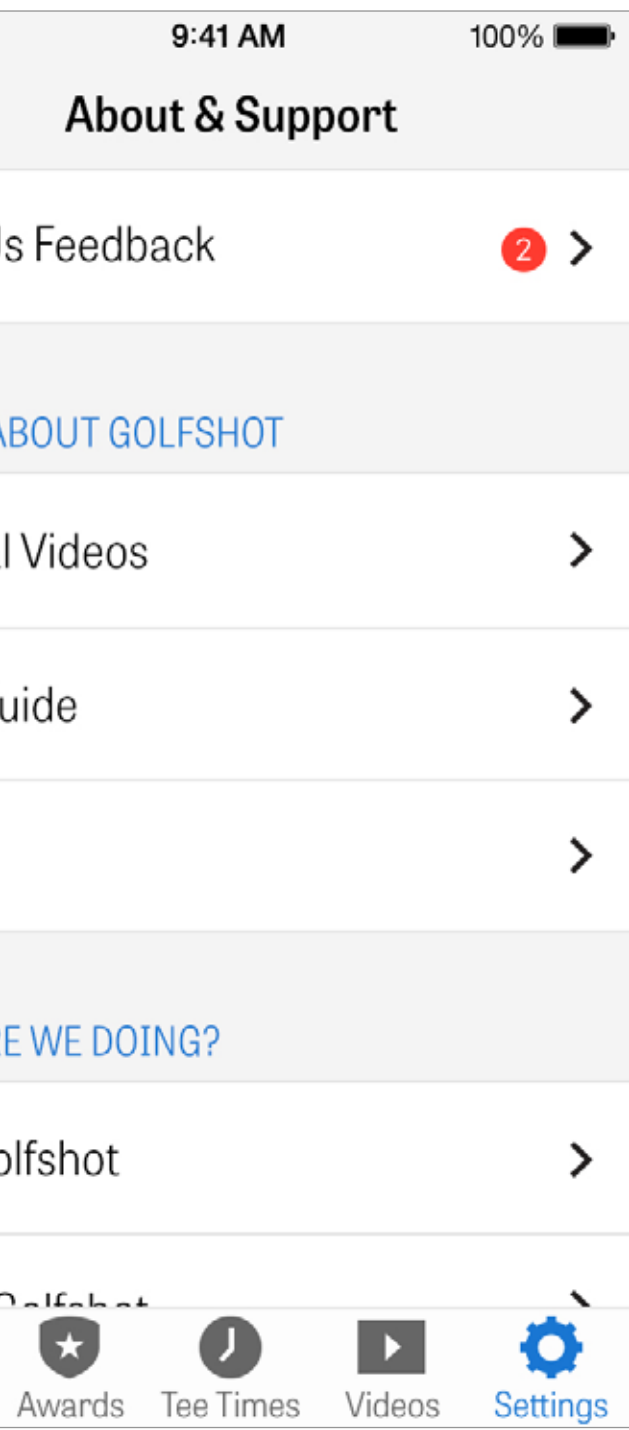